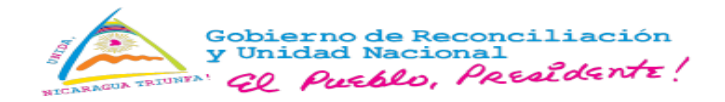

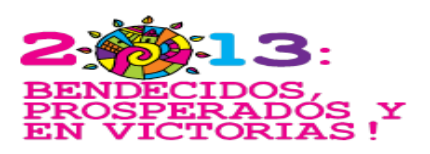

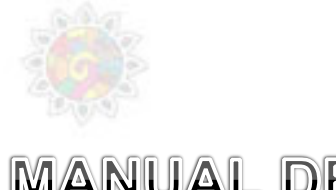

# MANUAL DE USUARIO DEL SISTEMA DE INFORMACIÓN GERENCIAL (SIG) – MINISTERIO DE LA FAMILIA ADOLESCENCIA Y NIÑEZ

Managua, Nicaragua 2013

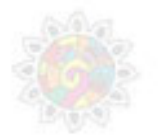

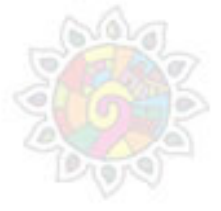

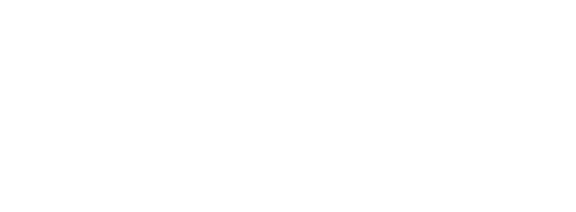

Realizado por: Equipo SIG

# Tabla de contenido

| Introducción                                     | 2  |
|--------------------------------------------------|----|
| Acceso al Sistema de Información Gerencial       | 2  |
| I. Modulo de Formación del SIG                   | 3  |
| I.i Registro de Técnicos y Consejeros            | 3  |
| I.ii Asambleas Generales                         | 5  |
| I.iii Talleres Educativos Comunitarios           | 8  |
| I.iv Actualización de Tutor y Protagonista       | 12 |
| I.v Reportes y Consultas                         | 13 |
| I.vi Registro de Capacitaciones a Personal       | 14 |
| II. Módulo de Verificación del Censo             | 15 |
| II.i Verificación familias Censo MAIFC           | 15 |
| III. Modulo de Becas del SIG                     | 17 |
| III.i Conformación de Comités                    | 17 |
| III.ii Compromisos al Programa de Becas          | 18 |
| III.iii Asistencia a Talleres                    | 18 |
| III.iii Certificación para pago de Becas         | 19 |
| III.iv Listado de actas de certificación         | 20 |
| IV. Modulo de Acompañamiento Familiar del SIG    | 21 |
| IV.i Registro de Compromisos AF                  | 21 |
| IV.ii Asignación de familias a Técnicos          | 22 |
| IV.iii Registro de Visitas                       | 22 |
| IV.iv Actualizar información de miembro familiar | 23 |
| IV.v Reportes y Consultas                        | 24 |

# Introducción

Dentro del componente 2 - Fortalecimiento de la capacidad del MIFAN, se encuentra el desarrollo e implementación de un Registro Único de Protagonista de Programas Sociales y del Sistema de Información Gerencial Institucional. El acceso a la información, es indispensable para apoyar a la participación de los ciudadanos en todos los niveles, desde asumir la responsabilidad sobre su estado hasta influir en la calidad del proceso de atención y trato digno.

Los distintos niveles de información dentro del sistema institucional deberán estar diseñados y programados de acuerdo al nivel de desarrollo de la capacidad resolutiva de la red de servicios en todos los niveles. Con el propósito de lograr el concepto de integración y resultados interactuados y que apliquen a un nuevo modelo de trabajo denominado MAIFC.

# Objetivo

Presentar los avances en el diseño, desarrollo e implementación de herramientas automatizadas (Software) que mejoren la eficacia, eficiencia y calidad de la información obtenida en los diferentes niveles de gestión, apoyando las estrategias de desarrollo del nuevo modelo de atención integral familiar y comunitaria.

# Acceso al Sistema de Información Gerencial

Para ingresar el Sistema de Información Gerencial deberá poseer conexión a internet, cuenta de usuario y contraseña para

acceso al SIG y utilizar los navegadores Mozilla o Google Chrome

En la barra de direcciones de cualquiera de los navegadores digitar la siguiente dirección para acceder al sistema: <u>http://sig.mifamilia.gob.ni/SIG/</u>

Una vez digitado aparecerá la pantalla de inicio del SIG, en donde deberá digitar su usuario y contraseña asignados.

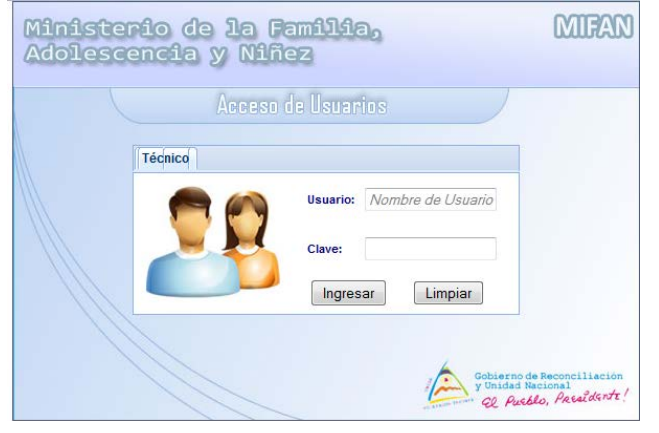

Una vez ingresado el usuario y contraseña entrara a la pantalla de módulos del SIG, en donde conforme al rol (permisos) que posea como usuario tendrá acceso a los diferentes módulos.

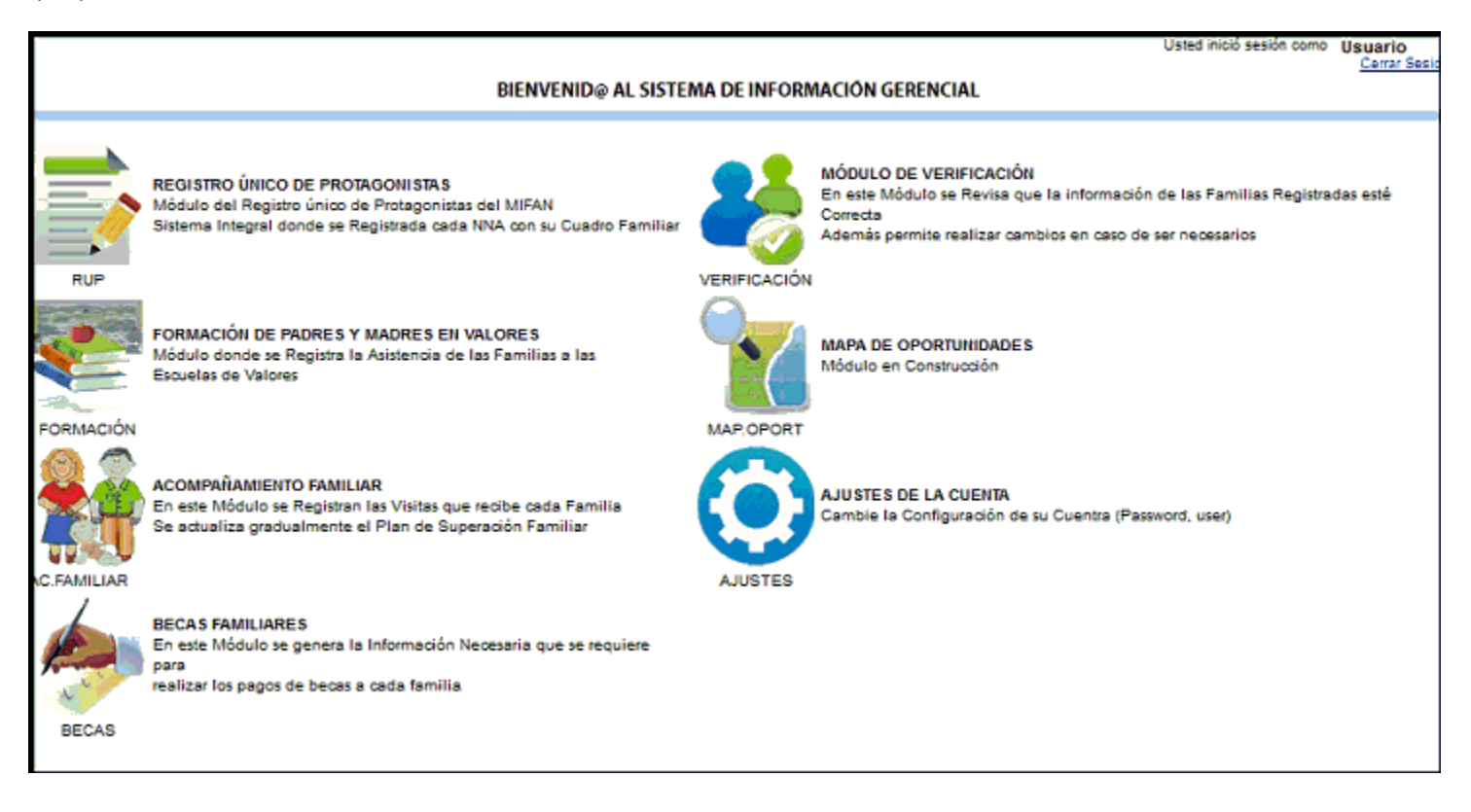

# I. Modulo de Formación del SIG

El Módulo de Formación fue concebido para registrar a los/as participantes de los talleres educativos comunitarios (TEC) también conocidos como escuelas en valores.

Los talleres educativos comunitarios (TEC), están dirigidos a "padres y madres con niños/as menores de 13 años en situación de riesgo" y cuentan con 12 temas de interés social y 6 temas de reforzamiento.

Los TEC pueden realizarse en modalidad de 2 años o modalidad de 4 meses.

Al ingresar la módulo de formación aparecerá el siguiente menú principal:

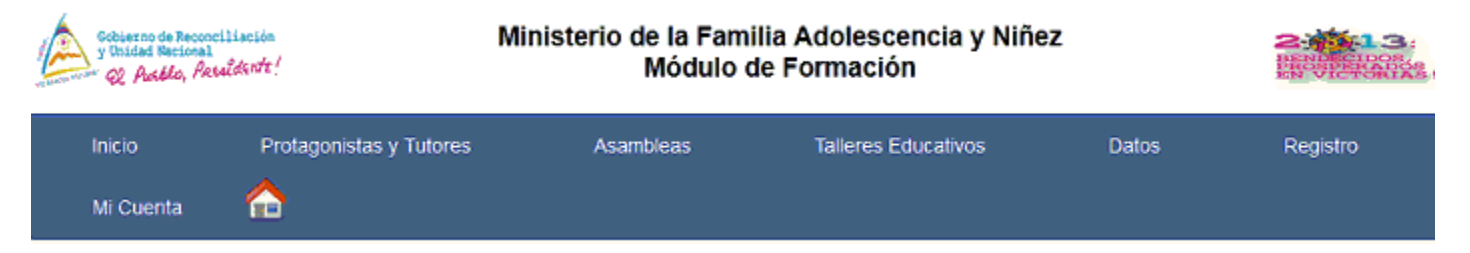

En este se encuentran todas las opciones para registrar asambleas, talleres educativos, técnicos, consejeros y actualización de protagonistas y tutores

# I.i Registro de Técnicos y Consejeros

Los TEC son realizados con el apoyo de consejeros voluntarios, los cuales son formados en escuela de valores por los técnicos institucionales.

El sistema registra la información de consejeros y las familias a las cuales les brinda la capacitación. Para acceder opción deseada posicionarse en el elemento del menú principal del modulo de formación llamado "Registro":

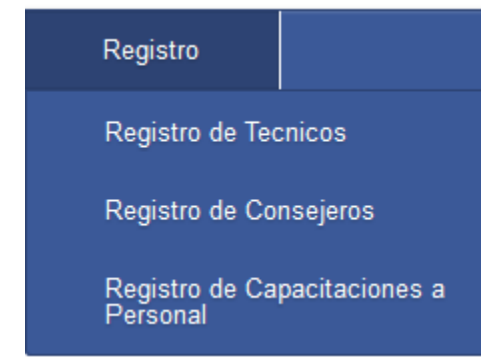

#### Registro de Técnicos

Esta pantalla tiene dos secciones la primera es el listado de técnicos la cual permite actualizar la información de los técnicos de la delegación específica a la que pertenece el usuario.

| REGIST |           | TILAL IZACIÓN DE TÉCNICOS                                                                                                    | MIFAN                    |            |                |                  |                           |          |                         |           |
|--------|-----------|----------------------------------------------------------------------------------------------------|--------------------------|------------|----------------|------------------|---------------------------|----------|-------------------------|-----------|
| neoro  | no i nei  | The second second s |                          |            |                |                  |                           |          |                         |           |
| Regist | ros Da    | tos Generales Datos d                                                                                                    | e Educación Forma        | al Capa    | acitaciones Re | cibidas          |                           |          |                         |           |
| Inform | nación de | Técnicos Registrados                                                                                                    |                          |            |                |                  |                           |          |                         |           |
| _      |           |                                                                                                    |                          |            | Técn           | icos Registrados | 5                         |          |                         |           |
|        | CÓDIGO    | NOMBRE                                                                                                    | FECHA DE<br>NACIMIENTO   | EDAD       | DELEGACIÓN     | CÉDULA           | BARRIO                    | TELÉFONO | CORREO                  | IDPERSON/ |
| Select | 63        | Alejandro Cesar Fornos<br>Zambrana                                                                                                    | 19 de Febrero de<br>1983 | 30<br>Años | Chinandega     | 0841902830001Q   | Barrio Candelaria         | 86369778 |                         | 1286      |
| Select | 333       | Amelia Judith Fuentes<br>Flores                                                                                                    | 28 de Octubre de<br>1986 | 27<br>Años | Chinandega     | 0812810860015J   | 13 de Enero               | 89319399 | ameliaf23@hotmail.com   | 2278      |
| Select | 669       | Bilda Nieto Sanchez                                                                                                    | 25 de Mayo de<br>1980    | 33<br>Años | Chinandega     | 09325058000000   | 13 de Enero               |          |                         | 2620      |
| Select | 58        | Blanca Irene Morales Diaz                                                                                                    | 21 de Febrero de<br>1986 | 27<br>Años | Chinandega     | 0842102860004G   | Colonia Miguel<br>Jarquin | 85760326 |                         | 1281      |
| Select | 570       | Brenda Judelka Benavides<br>Calderon                                                                                                    | 08 de Octubre de<br>1988 | 25<br>Años | Chinandega     | 2890810880000F   | Reparto Quetzala          | 82623490 | n/A                     | 2513      |
| Select | 589       | Carmen Cecilia Hernández                                                                                                    | 29 de Enero de<br>1969   | 44<br>Años | Chinandega     | 0812901690008M   | 13 de Enero               | 84358374 | carmenhernango@yahoo.es | 2540      |

La segunda sección es la pantalla de nuevo registro de técnicos, a la cual se accede dando click en la pestaña "Datos Generales" (marco rojo de la figura 1).

#### Registro # 681

#### Nuevo Registro

| Si no encuestras el nombre de un barrio en la lista desplegable puedes AGREGAR UN NUEVO BARRIO, luego actualiza tu navegador (F5) para visualizar el barrio que agregaste |
|----------------------------------------------------------------------------------------------------|
| REGISTRO Y ACTUALIZACIÓN DE TÉCNICOS MIFAN                                                                                                    |
| Registros Datos Generales Datos de Educación Formal Capacitaciones Recibidas                                                                                              |
| Delegación Departamental Seleccione                                                                                                    |
| Fondo de Financiamiento Seleccione                                                                                                    |
| Cargo Actual Seleccione                                                                                                    |
| Generalidades del Técnico                                                                                                    |
| Departamento Selecciona Municipio Seleccione Barrio/Comarca Seleccione                                                                                                    |
| Dirección Exacta                                                                                                    |
| Primer Nombre Primer Apelido Segundo Apelido Segundo Apelido                                                                                                    |
| Fecha de Nacimiento Nacionalidad Nicaraguense 💌 Estado Civil (Selecciona 💌 Sexo 📀 Masculino 💿 Femenino                                                                    |
| N° de Seguro Social N° de Cédula                                                                                                    |
| Número de Teléfono Correo Electrónico                                                                                                    |
| Profesion                                                                                                    |
|                                                                                                    |
| Grabar Datos 🕑 Cancelar 🙀 Desactivar                                                                                                    |
| Figura 2.                                                                                                    |

#### Registro de Consejeros

Esta pantalla tiene dos secciones la primera es el listado de consejeros la cual permite actualizar la información del consejero seleccionado.

|   | scribe        | coalge | o de consejero               | Filtrar Mos            | trar todo        |                         |             |              |                 |          |
|---|---------------|--------|------------------------------|------------------------|------------------|-------------------------|-------------|--------------|-----------------|----------|
|   |               | ID     | NOMBRE COMPLETO              | FECHA DE<br>NACIMIENTO | EDAD             | BARRIO                  | MUNICIPIO   | DEPARTAMENTO | CEDULA          | TELEFONO |
|   | Select        | 1342   | Adilia Chacon                | No Registrado          | No<br>Registrado |                         | El Realejo  | Chinandega   | 0820112740000E  |          |
|   | <u>Select</u> | 1328   | Alejandra Del Carmen Munguia | No Registrado          | No<br>Registrado |                         | El Realejo  | Chinandega   | 0811101540002X  |          |
|   | Select        | 1226   | Alexandra Latino Chavarria   | No Registrado          | No<br>Registrado |                         | Chinandega  | Chinandega   | 0810909840008P  |          |
|   | Select        | 1346   | Amelia Judith Fuentes        | No Registrado          | No<br>Registrado |                         |             | Chinandega   | 08128108600015J |          |
|   | Select        | 1308   | Ana Celis Umaña              | No Registrado          | No<br>Registrado |                         | Chinandega  | Chinandega   | 0810701850008C  |          |
|   | <u>Select</u> | 1382   | Ana Jose Reyes Andino        | No Registrado          | No<br>Registrado |                         | Chinandega  | Chinandega   | 0862208940008G  |          |
|   | Select        | 1288   | Ana Patricia Renteria Lezama | No Registrado          | No<br>Registrado |                         | El Viejo    | Chinandega   | 0860803820001N  |          |
| l | Select        | 1687   | Anabella Rivera Martinez     | 7 de Marzo de 1983     | 30 Años          | Barrio Roberto gonzalez | Chinandega  | Chinandega   | 0810703830003V  | 82595073 |
|   | Select        | 1233   | Angela Flores                | No Registrado          | No<br>Registrado |                         | Chichigalpa | Chinandega   | 0841208670005F  |          |
|   | Select        | 1319   | Angelica Maria Guido Paramo  | No Registrado          | No<br>Registrado |                         | Chichigalpa | Chinandega   | 0841712780002E  |          |
| • |               |        |                              |                        |                  |                         |             |              |                 |          |

Figura 3.

### I.ii Asambleas Generales

En este sub-módulo se registra la información de las asambleas que programan los técnicos institucionales/ supervisores zonales.

Para acceder opción deseada posicionarse en el elemento del menú principal del modulo de formación llamado "Asambleas":

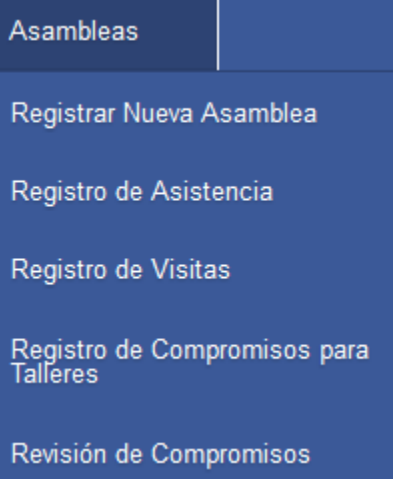

#### Registro de Nueva Asamblea General

Para registrar una asamblea está cuenta de tres secciones la primera es la selección del barrio o barrios donde habitan las familias a ser convocadas.

| Selección de Municipios, Barrios y Personal que Asistirá a la Asamblea |  |
|------------------------------------------------------------------------|--|
| Selección de Territorio Selección de Personal Datos Generales          |  |
| Selección de Municipios y Barrios                                      |  |
| Departamento Chinandega 💌 Selecciona un Municipio Chinandega 👻         |  |

|          | Código      | Barrio/Comarca             | Municipio  |
|----------|-------------|----------------------------|------------|
| <b>V</b> | 3045NINI275 | 13 de Enero                | Chinandega |
| <b>V</b> | 3045023     | Barrio Ana Virgen Roble    | Chinandega |
| <b>V</b> | 3045044     | Barrio Camilo Ortega       | Chinandega |
|          | 3045047     | Barrio Carlos Fonseca No.1 | Chinandega |
|          | 3045052     | Walter Aratas              | Chinandega |

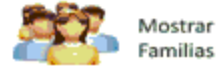

La segunda sección es la selección del representante de la familia que asistirá a la asamblea general.

| Selecci            | ión de Mu              | nicipios, Barrios y Per                               | sonal que Asistirá a la Asamblea                    |             |          |
|--------------------|------------------------|-------------------------------------------------------|-----------------------------------------------------|-------------|----------|
| Selecc             | ión de Te              | erritorio Selección d                                 | e Personal Datos Generales                          |             |          |
| Seleco             | ción de                | Personal                                              |                                                     |             |          |
| Titulare<br>Solame | s de Fami<br>nte se mu | ilias que Asistirán a esta<br>estran las familias que | a Asamblea<br>no han sido convocadas a una asamblea |             |          |
|                    | CF                     | PROTAGONISTA                                          | TUTOR                                               | BARRIO      | ID TUTOR |
|                    | 63709                  |                                                       | DARLING JOSE ALVAREZ MARTINEZ                       | 13 de Enero | 277132   |
| <b>V</b>           | 63712                  |                                                       | MAYRA ESTELA GONTOL ESPINOZA                        | 13 de Enero | 277143   |
| Cantidad           | de familia             | as convocadas 2                                       |                                                     |             |          |

En la tercera sección se ingresa los datos de la programación de la asamblea y el local en que se realizará.

| Selección de Municipios, Barrios y Personal que Asistirá a la Asamblea |   |  |  |  |  |  |  |  |  |  |  |
|------------------------------------------------------------------------|---|--|--|--|--|--|--|--|--|--|--|
| Selección de Territorio Selección de Personal Datos Generales          |   |  |  |  |  |  |  |  |  |  |  |
| Datos Generales                                                        |   |  |  |  |  |  |  |  |  |  |  |
| Asamblea Barrio Seleccione                                             |   |  |  |  |  |  |  |  |  |  |  |
| Asamblea                                                               | ) |  |  |  |  |  |  |  |  |  |  |
| Descripción (                                                          | ) |  |  |  |  |  |  |  |  |  |  |
| Hora 00 C AM Técnico Seleccione                                        |   |  |  |  |  |  |  |  |  |  |  |
| Cantidad de personas Convocadas:                                       |   |  |  |  |  |  |  |  |  |  |  |
| Guardar Datos<br>de Asamblea                                           |   |  |  |  |  |  |  |  |  |  |  |

#### Registro de Asistencia de Asambleas

En esta pantalla se selecciona la asamblea que se programa y se registra la asistencia de los representantes de las familias que asistieron a la asamblea.

|        |          | Listado de Asambleas Comunita                     | rias pendientes de Regi                         | stro de Asistencia |                          |        |
|--------|----------|---------------------------------------------------|-------------------------------------------------|--------------------|--------------------------|--------|
|        |          | Para iniciar seleccione un Departa                | amento : Chinande                               | ega 🔻              |                          |        |
|        |          |                                                   |                                                 |                    |                          |        |
|        | ID       | LUGAR ASAMBLEA                                    | FECHA                                           | LOCAL<br>ASAMBLEA  | DESCRIPCION<br>ASAMBLEA  | ORIGEN |
| Select | 300008   | 13 de Enero Barrio del Municipio de<br>Chinandega | 08 de Noviembre de<br>2013                      | iglesia catolica   | iglesia Sor Maria Romero | cs     |
|        |          | Regis                                             | tro de Asistencia                               |                    |                          |        |
|        |          | Marque con un Cl<br>Si la persona NO A            | heck a la Persona que A<br>ASISTIÓ NO MARQUE EL | ISISTIÓ<br>. CHECK |                          |        |
|        |          | REPRE SENTANTE FAMILI                             | 4                                               | CODIGO             | BARRIO                   |        |
|        | DARLING  | JOSE ALVAREZ MARTINEZ                             |                                                 | 277132             | 13 de Enero              |        |
|        | MAYRA ES | STELA GONTOL ESPINOZA                             |                                                 | 277143             | 13 de Enero              |        |
|        |          |                                                   |                                                 |                    | guardar Cancela          |        |

#### Registro de Visitas de familias que no asistieron a la Asamblea Programada

En esta pantalla se registra las visitas que los técnicos realizan a las familias que no asistieron a las Asambleas.

#### Listado de Asambleas Comunitarias donde hay personas pendientes de realizar Visita

![](_page_8_Figure_6.jpeg)

|          |                 |                                | Listado de A               | sambleas con personas a | Visitar          |                          |        |
|----------|-----------------|--------------------------------|----------------------------|-------------------------|------------------|--------------------------|--------|
|          | ID              | LUGAR AS                       | AMBLEA                     | FECHA                   | LOCAL ASAMBLEA   | DESCRIPCION ASAMBLEA     | ORIGEN |
| Selec    | <u>t</u> 300000 | 9 19 de Julio Barrio del Mu    | unicipio de Chinandega     | 08 de Noviembre de 2013 | iglesia catolica | iglesia Corazón de Jesús | CS     |
| Marq     | ue con u        | n Check si realizó visita a    | la(s) personas             |                         |                  |                          |        |
|          | ID              | NOMBRE PERSONA                 | BARRIO                     |                         |                  |                          |        |
| <b>V</b> | 235513          | VICTORIA MARIA COREA<br>PICADO | Barrio Ana Virgen<br>Roble |                         |                  |                          |        |
|          |                 | Acepta                         | ar Cancelar                |                         |                  |                          |        |

#### Registro de Compromisos para participar en los TEC

En esta pantalla se realiza el registro de compromisos de familias que asistieron a las asambleas generales o se les visitó, se selecciona con un check a la familia que firmaron carta compromiso en físico:

|        |                                | Registro de C<br>Personas que<br>Para iniciar se<br>Seleccione un | ompromisos para Recibir<br>han Asistido a una Asam<br>leccione un Departamento<br>Municipio | Talleres en la Escuela de<br>iblea o se les ha realizad<br>:: Chinandega<br>Chinandega | Valores<br>o una visita Leer mas                                     |        |
|--------|--------------------------------|-------------------------------------------------------------------|---------------------------------------------------------------------------------------------|----------------------------------------------------------------------------------------|----------------------------------------------------------------------|--------|
|        | ID LUGA                        | AR ASAMELEA                                                       | FECHA                                                                                       | LOCAL ASAMBLEA                                                                         | DESCRIPCION ASAMBLEA                                                 | ORIGEN |
| Select | 3000003 Barrio Guadalupe Barri | io del Municipio de Chinandega                                    | 12 de Marzo de 2013                                                                         | Escuela Alberto Cabrales                                                               | Dar a conocer el Programa de Bienestar Social a familias seleccionad | las NR |
| Select | 3000008 13 de Enero Barrio del | Municipio de Chinandega                                           | 8 de Noviembre de 2013                                                                      | iglesia catolica                                                                       | iglesia Sor Maria Romero                                             | cs     |
| Select | 3000009 19 de Julio Barrio del | Municipio de Chinandega                                           | 8 de Noviembre de 2013                                                                      | iglesia catolica                                                                       | iglesia Corazón de Jesús                                             | CS     |
|        | ID                             |                                                                   | NC                                                                                          | MBRE DEL TUTOR                                                                         |                                                                      |        |
|        | 235578                         | ROSA ADRIANA MONT                                                 | TOYA ZELAYA                                                                                 |                                                                                        |                                                                      |        |
|        | 235507                         | JULIA CARBAJAL DON                                                | INGUEZ                                                                                      |                                                                                        |                                                                      |        |
|        | 235513                         | VICTORIA MARIA COF                                                | REA PICADO                                                                                  |                                                                                        |                                                                      |        |
|        |                                |                                                                   |                                                                                             |                                                                                        | Guardar                                                              |        |

# I.iii Talleres Educativos Comunitarios

En este sub-módulo se registra la asignación de familias a consejeros que impartirán los TEC, la programación, asistencia y evaluación de los TEC.

Para acceder opción deseada posicionarse en el elemento del menú principal del módulo de formación llamado "Talleres Educativos":

![](_page_9_Picture_6.jpeg)

#### Asignación de Consejeros por Técnico

En esta pantalla se realiza la asignación de consejeros por técnico, la cual se puede realizar con filtros de ubicación.

Recuerde que los técnicos y consejeros deberán registrarse antes de efectuar esta acción desde el menú principal "Registro".

En la pantalla de asignación se puede ver el detalle de la información del técnico seleccionado, así como que consejeros tiene asignado.

#### Asignación de Consejeros por Técnico

#### Selecciona un Técnico de la Lista

| Aleja          | ndro                             | Cesa                               | ır Fornos Zambrana  🗨                                                |                 |                                |                                            |          |            |      |
|----------------|----------------------------------|------------------------------------|----------------------------------------------------------------------|-----------------|--------------------------------|--------------------------------------------|----------|------------|------|
| ( <u>6</u> ) C | )etal                            | lles                               |                                                                      |                 |                                |                                            |          |            |      |
| ő              |                                  | Nomb<br>Cedula<br>Teléfo<br>Correc | re Completo: Alejandro Cesar Fo<br>1: 0841902830001Q<br>no: 86369778 | ornos Zambrana  | Edad:<br>Sexo:<br>Fecha de Nac | 30 Años<br>Masculino<br>imiento: 19/2/1983 |          |            |      |
| $\geq$         |                                  | Cargo                              | Educador(a)                                                          | ta da Cancalar  | no en la Delec                 | ián                                        |          |            |      |
|                |                                  |                                    | Lis                                                                  | ta de Consejero | os en la Deleg                 | Jacion                                     |          |            |      |
| Marc<br>Todo   | ar E<br>s                        | stado                              | Nombre completo                                                      | Barrio          | Municipio                      | Identificación                             | Teléfono | Edad(Años) | Id   |
| <b>V</b>       | 6                                | 8                                  | Alexandra Latino Chavarria                                           |                 | Chinandega                     | 0810909840008P                             |          |            | 1226 |
|                |                                  | 8                                  | Amelia Judith Fuentes                                                |                 |                                | 08128108600015J                            |          |            | 1346 |
| Filtrar        | 0                                | Por Ba                             | rrio 🔘 Por Municipio 🔘                                               | Sin Filtro      | Selecciona                     | •                                          |          |            |      |
|                | Guar                             | dar A                              | signación                                                            |                 |                                |                                            |          |            |      |
|                |                                  |                                    |                                                                      | Técn            | icos con Con                   | sejeros                                    |          |            |      |
|                | ID                               |                                    | Nombre del Tecnic                                                    | 0               |                                |                                            |          |            |      |
| 2              | 84 Cristian Regina Ruiz Grijalba |                                    |                                                                      |                 | Mostrar Co                     | onsejeros                                  |          |            |      |
| - 2            | 190                              | Norma                              | Azuœna Blandino Rivera                                               |                 | Mostrar Co                     | nsejeros                                   |          |            |      |
|                | 197                              | David                              | Shesuaf Cortez Cerrato                                               |                 | Mostrar Co                     | nsejeros                                   |          |            |      |

#### Asignación de Familias a Consejeros

En esta pantalla se registran las familias que son asignadas a un determinado consejero. Para realizar este proceso primero se debe asignar el consejero al técnico institucional que realizará la asignación de la familia.

Para realizar la asignación de las familias se debe seleccionar primero el municipio y el consejero que atenderá a la familia. Segundo se debe seleccionar el/los barrios con familias que se asignarán al consejero seleccionado. Tercero seleccionar los titulares que participarán a los TEC y último guardar toda la selección.

| Selección Territorial para Taller de Escuela de Valores                               |           |        |               |                     |                         |            |  |  |  |
|---------------------------------------------------------------------------------------|-----------|--------|---------------|---------------------|-------------------------|------------|--|--|--|
| Selecciona un Municipio Chinandega 🔹 Selecciona un Consejero Maria Luisa Torrez Pri 👻 |           |        |               |                     |                         |            |  |  |  |
| CÓDIGO BARRIO                                                                         |           |        |               |                     |                         |            |  |  |  |
|                                                                                       | 3         | 045023 |               | Barrio Ana Virgen F | Roble                   |            |  |  |  |
| Cargar Listado de<br>Familias                                                         |           |        |               |                     |                         |            |  |  |  |
| <b></b>                                                                               | CÓDIG     | 0      | TITULAR DE    | Familia             | BARRIO/COMARCA          | CODPERSONA |  |  |  |
| <b>V</b>                                                                              | 53337     | JULIA  | CARBAJAL DO   | MINGUEZ             | Barrio Ana Virgen Roble | 235507     |  |  |  |
| <b>V</b>                                                                              | 53338     | VICT   | ORIA MARIA CO | REA PICADO          | Barrio Ana Virgen Roble | 235513     |  |  |  |
| <b>V</b>                                                                              | 53355     | ROS/   | ADRIANA MON   | TOYA ZELAYA         | Barrio Ana Virgen Roble | 235578     |  |  |  |
| fotal d                                                                               | e Familia | as: 3  |               |                     |                         |            |  |  |  |

Guardar Seleccion

#### Registro de Sesiones de TEC

En esta pantalla se registra la información de las sesiones que impartirá el consejero, en donde se debe seleccionar, la cohorte, el consejero, el tema a abordar, y los datos de programación de la sesión del TEC.

| 1: SELECCIÓN DE COHORTE, CONSEJERO Y TEMA |                                                                                                    |  |  |  |  |
|-------------------------------------------|----------------------------------------------------------------------------------------------------|--|--|--|--|
| Cohorte Tercera Cohorte                   | 💌 Consejero Maria Luisa Torrez Prado 💌 Tema Misión, Visión y Compromiso 💌                                |  |  |  |  |
|                                           | 2: DATOS DEL NUEVO TALLER<br>Si desea crear otra Sesión , <u>Haga Click en este enlace</u>               |  |  |  |  |
| ¿En qué fecha se llevará a cabo el ta     | Iller? 08/11/2013 Seleccione un Municipio Chinandega 💌                                                   |  |  |  |  |
| Seleccione un Barrio                      | 19 de Julio 🔹 Hora 2 💽 00 💌 PM 💌                                                                         |  |  |  |  |
| Descripcion                               | grupo familia 1                                                                                          |  |  |  |  |
| Local                                     | local la Estanza                                                                                         |  |  |  |  |
| Las                                       | 3: PERSONAS CONVOCADAS AL TALLER<br>s personas marcadas de color Marrón están convocadas a la sesión # 2 |  |  |  |  |
| ID                                        | TUTOR                                                                                                    |  |  |  |  |
| 235507 JULIA CARBAJ                       | AL DOMINGUEZ (3)                                                                                         |  |  |  |  |
| 235578 ROSA ADRIAN                        | A MONTOYA ZELAYA (3)                                                                                     |  |  |  |  |
| 235513 VICTORIA MAR                       | RIA COREA PICADO (3)                                                                                     |  |  |  |  |
|                                           | Guardar                                                                                                  |  |  |  |  |

Figura 1.

٦

En caso de que el consejero tenga asignado más de 20 titulares, usted puede crear otra sesión de taller, dando click en el enlace "Haga Click en este Enlace" (marcado en rojo en la figura 1).

Para registrar la segunda sesión, primero deberá seleccionar los nombres de titulares que asistirán a la segunda sesión del consejero y dar click en el boton ">" a como se muestra en la figura 2. Segundo deberá llenar los datos de programación de la sesión del TEC y dar click en el botón "Aceptar".

| Personas convocadas a las sesion 1         | ersonas convocadas a las sesion 1 Personas convocadas a las sesion 2 |                         |               |  |  |  |  |  |
|--------------------------------------------|----------------------------------------------------------------------|-------------------------|---------------|--|--|--|--|--|
| JULIA CARBAJAL DOMINGUE                    | VICTORIA MARIA COREA PICA                                            |                         |               |  |  |  |  |  |
| ROSA ADRIANA MONTOYA ZE                    |                                                                      |                         |               |  |  |  |  |  |
|                                            |                                                                      |                         |               |  |  |  |  |  |
|                                            | >                                                                    |                         |               |  |  |  |  |  |
|                                            |                                                                      |                         |               |  |  |  |  |  |
|                                            |                                                                      |                         |               |  |  |  |  |  |
| <b></b>                                    |                                                                      |                         |               |  |  |  |  |  |
| ¿En qué fecha se llevará a cabo el taller? | 08/11/2013                                                           | Seleccione un Municipio | Chinandega 🗸  |  |  |  |  |  |
| Seleccione un Barrio                       | 19 de Julio 🔹                                                        | Hora                    | 4 • 00 • PM • |  |  |  |  |  |
| Descripcion                                | grupo familia 2                                                      |                         |               |  |  |  |  |  |
| Local                                      | Local                                                                |                         |               |  |  |  |  |  |
|                                            |                                                                      |                         |               |  |  |  |  |  |
| Aceptar Cancelar                           |                                                                      |                         |               |  |  |  |  |  |
| Figure 2                                   |                                                                      |                         |               |  |  |  |  |  |

Figura 2.

Una vez registrada la información de la sesión 1 y 2 del consejero seleccionado se debe dar click una única vez en el botón "Guardar" para que se guarde la información en el SIG.

#### Registro de Asistencia de TEC

En esta pantalla se registra la asistencia de las familias que asistieron a TEC.

Primero se debe seleccionar el consejero que impartió la sesión del Taller.

Segundo se selecciona el grupo de familia (sesión de taller), la cual desplegará el listado de tutores.

Tercero se da check al tutor que asistió al TEC y por último se da click en el botón "Grabar Asistencia".

| Seleccio         | Seleccione un Consejero Maria Luisa Torrez Prado 🗸 |         |                       |                                |                |        |  |  |  |  |
|------------------|----------------------------------------------------|---------|-----------------------|--------------------------------|----------------|--------|--|--|--|--|
|                  | ID TALLER TEMA                                     |         | ТЕМА                  | DESCRIPCION DEL TALLER         | LISTADO        | ORIGEN |  |  |  |  |
| <u>Select</u>    | 1                                                  | Misión, | Visión y Compromisos  | grupo familia1                 | G0101010163107 | CS     |  |  |  |  |
| <u>Select</u>    | 1                                                  | Misión, | Visión y Compromisos  | grupo familia 2                | G0102010163107 | CS     |  |  |  |  |
|                  |                                                    | Pers    | ionas convocadas al t | aller: Misión, Visión y Compre | misos          |        |  |  |  |  |
| Asistio ID TUTOR |                                                    |         |                       |                                |                |        |  |  |  |  |
| <b>V</b>         | 235507 JULIA CARBAJAL DOMINGUEZ                    |         |                       |                                |                |        |  |  |  |  |
|                  | 235578 ROSA ADRIANA MONTOYA ZELAYA                 |         |                       |                                |                |        |  |  |  |  |
| Graba            | Grabar Asistencia                                  |         |                       |                                |                |        |  |  |  |  |

#### Registro de Evaluación de TEC

En esta pantalla se registra la evaluación del taller impartido, en este se muestra cuantos tutores asistieron la sesión del TEC.

Para guardar la información primero se debe registrar las cantidades totales de tutores que contestaron las preguntas de evaluación y por último se debe dar click en el botón "Guardar". Se debe tomar en cuenta que la cantidad ingresada tiene que ser la misma cantidad de tutores que asistieron al TEC, en caso contrario no le permitirá guardar y mandará un mensaje de error resaltando el campo erróneo.

| Consejero (Maria Luisa Torrez       | Prado 💽 Tall              | er # (Misión , Visión y Compromisos - 19 de Julio | • |
|-------------------------------------|---------------------------|---------------------------------------------------|---|
| Fecha del taller                    | 8 de Noviembre de 2013    | 3                                                 |   |
| Cantidad de personas convocadas     | 2                         |                                                   |   |
| Cantidad de personas que Asistieror | 1 2                       |                                                   |   |
| Cantidad de personas que No Asisti  | eron 0                    |                                                   |   |
| Consolidado de Evaluación de T      | falleres Educativos       |                                                   |   |
| Consolidado de Evaluación del 1     | Taller Educativo          |                                                   |   |
| Punto A: Evaluación del Tema        |                           | 🗑 🙆 🚳 ·                                           |   |
| Bueno                               | 0                         |                                                   |   |
| Muy Bueno                           | 2                         |                                                   |   |
| Excelente                           | 0                         | TERCITA                                           |   |
| Punto B:¿Aprendió Cosas Nuev        | /as en el Taller?         | - BAG                                             |   |
| No                                  | 0                         |                                                   |   |
| si                                  | 2                         |                                                   |   |
| Punto C: ¿Asumió Compromiso         | s al Finalizar la Sesión? |                                                   |   |
| No                                  | 0                         |                                                   |   |
| si                                  | 2                         |                                                   |   |
| Punto D: ¿Cumplió con los Con       | npromisos Anteriores?     |                                                   |   |
| No                                  | 0                         |                                                   |   |
| Si                                  | 2                         |                                                   |   |
| Guardar                             |                           |                                                   |   |

# I.iv Actualización de Tutor y Protagonista

Esta acción solo está disponible para los usuarios con rol (permisos) de revisores de procesos.

En la pantalla el usuario deberá escribir en el cuadro "Buscar" el nombre de la persona a la cual quiere actualizar sus datos o realizar cambio de tutor por otro miembro de la pantalla.

Para realizar cambio de tutor o actualizar la información deberá dar click en el botón después de esta acción aparecerá

el cuadro familiar de la persona seleccionada (lado izquierdo) y posteriormente dar click en el botón 拳 para realizar el cambio de tutor.

|            | Escribe el Nombre de una persona o Número de Cédula de un Miembro que pertenezca a la familia donde desea<br>realizar el cambio de Tutor<br>Buscar maria esther |               |              |        |                                    |                 |                |             |          |       |       |
|------------|----------------------------------------------------------------------------------------------------|---------------|--------------|--------|------------------------------------|-----------------|----------------|-------------|----------|-------|-------|
|            |                                                                                                    |               | RESULTADOS D | E LA B | ÚSQUEDA                            |                 |                |             |          |       |       |
|            | ID NOMBRE DE LA PERSONA                                                                                                    | DEPARTAMENTO  | MUNICIPIO    | ID     | NOMBRE DE LA<br>PERSONA            | PARENTESCO      | CEDULA         | ES<br>TUTOR |          | *     |       |
| A45        | 55 MARIA ESTHER ARAUZ VALVERI                                                                                                    | DE ESTELÍ     | ESTELÍ       | 4456   | ENMA AZUCENA<br>SALINAS CACEREZ    | HERMANO(A)      |                | NO          | ♠        |       |       |
| 117        | 18 MARIA ESTHER BARRERA ROQ                                                                                                    | UE LEÓN       | LEÓN         |        | FAVIO THOMAS REYES                 | DDOTACONIICTA   |                | 10          |          |       |       |
| 1272       | 26 MARIA ESTHER LOPEZ MERCAI                                                                                                    | DO LEÓN       | LEÓN         | 4446   | CACERES                            | PROTAGONISTA    |                | NO          | <b>7</b> | Es tu | itor? |
| A 377      | 1 MARIA ESTHER MUÑOZ GONZA                                                                                                    | LES LEÓN      | LEÓN         | 4454   | GEYMI VALESKA<br>SALINAS ARAUZ     | OTROS PARIENTES |                | NO          | 4        |       |       |
| ✓<br>√ 403 | MARIA ESTHER PAREDES TORF                                                                                                    | REZ LEÓN      | LEÓN         | 4453   | JORGE ALBERTO<br>SALINAS           | TIO/TIA         | 2410405660003C | NO          | 4        |       |       |
| 590        | 4 MARIA ESTHER SALGADO CAS                                                                                                    | TRO MATAGALPA | MATAGALPA    | 4451   | MARIA ALEJANDRA<br>CACERES CORDOBA | MADRE           | 3221004770001F | SI          | ♠        |       |       |
|            |                                                                                                    |               |              | 4455   | MARIA ESTHER ARAUZ<br>VALVERDE     | SIN PARENTESCO  |                | NO          |          |       |       |
|            |                                                                                                    |               |              | 4452   | MAURICIO SALINAS                   | OTROS PARIENTES |                | NO          |          | -     |       |
| 6 person   | as encontradas                                                                                                    |               |              | 9 per  | onas en el Cuadro Fami             | liar            |                |             |          |       |       |

Una vez dado click en el botón 🍰 podrá actualizar la información del Tutor seleccionado.

| Actualización de datos para Tutores |                                                                          |                  |                  |  |  |  |  |  |  |
|-------------------------------------|--------------------------------------------------------------------------|------------------|------------------|--|--|--|--|--|--|
| Actualizando Inf                    | Actualizando Información de Cuadro Familiar (Tutores), Id Familia: ES080 |                  |                  |  |  |  |  |  |  |
| Primer Nombre                       | Maria                                                                    | Segundo Nombre   | Esther           |  |  |  |  |  |  |
| Primer Apellido                     | Arauz                                                                    | Segundo Apellido | Valverde         |  |  |  |  |  |  |
| Cedula                              |                                                                          | Parentesco       | Sin Parentesco 🖉 |  |  |  |  |  |  |
|                                     | Obse                                                                     | rvaciones        |                  |  |  |  |  |  |  |
|                                     |                                                                          |                  |                  |  |  |  |  |  |  |
|                                     |                                                                          |                  | .:               |  |  |  |  |  |  |
|                                     |                                                                          |                  | 111              |  |  |  |  |  |  |
|                                     |                                                                          |                  | Aceptar Cancelar |  |  |  |  |  |  |

# I.v Reportes y Consultas

Para acceder a las pantallas de consultas y reportes posicionarse en la opción "Datos" del menú principal y seleccionar la opción deseada.

Al seleccionar "Consultas" tendrá acceso a lo siguiente: ✓ Familias activas e inactivas por cohorte

- ✓ Talleres ejecutados por delegación
- ✓ Listados de asistencia por ubicación geográfica y consejero

| Datos     |                              |
|-----------|------------------------------|
| Consultas | Familias Activas e Inactivas |
| Reportes  | Talleres Ejecutados          |
|           | Listados de Asistencia       |

Al seleccionar "Reportes" tendrá acceso a lo siguiente:

- ✓ Talleres ejecutados por cohorte, por delegación y por temas impartidos.
- ✓ Asistencia a TEC de grupos de familias por ubicación geográfica, cohorte y consejero asignado al grupo de familia.

| Reportes | Talleres Ejecutados                  |
|----------|--------------------------------------|
|          | Asistencia por Grupos de<br>Familias |

# I.vi Registro de Capacitaciones a Personal

En esta pantalla se registran las capacitaciones que ha recibido el personal MIFAN.

El usuario tendrá acceso a crear un nuevo tema, agregar un nuevo técnico y buscar cuantos técnicos han recibido un determinado tema.

| Selec    | Seleccione un tema                                                                       |                                    |              |               |     |  |  |  |  |  |
|----------|------------------------------------------------------------------------------------------|------------------------------------|--------------|---------------|-----|--|--|--|--|--|
| (10/     | (10/5/2013) - 164- Postgrado En Atención Social a Familias con enf 👻 Seleccione 💌 Buscar |                                    |              |               |     |  |  |  |  |  |
|          |                                                                                          |                                    |              |               |     |  |  |  |  |  |
| 구 🕹 🍇    |                                                                                          |                                    |              |               |     |  |  |  |  |  |
|          | IDTECNICO                                                                                | NOMBRE DEL TECNICO                 | DELEGACION   | OBSERVACIONES | DET |  |  |  |  |  |
|          | 587                                                                                      | Corina Fabiola Amador Hernández(2) | Воасо(Воасо) |               | 3   |  |  |  |  |  |
| <b>F</b> | 236                                                                                      | Eddy Lenin Campos Coronado(0)      | Boaco(Boaco) |               | 3   |  |  |  |  |  |
| <b></b>  | 237     Edioxson Eduardo Flores Oporta(3)     Boaco(Boaco)                               |                                    |              |               |     |  |  |  |  |  |
|          | Guardar                                                                                  |                                    |              |               |     |  |  |  |  |  |

Pantalla para registrar o editar un tema.

| Li | .istado de cursos disponibles, haz <u>Aqui</u> aqui para agregar uno nuevo |                                                                                         |                          |  |  |  |  |  |  |
|----|----------------------------------------------------------------------------|-----------------------------------------------------------------------------------------|--------------------------|--|--|--|--|--|--|
|    |                                                                            | ID NOMBRE DEL CURSO                                                                     | FECHA<br>EJECUCION       |  |  |  |  |  |  |
|    | 2                                                                          | 140 Abordaje psico social en los programas y servicios de atención a las familias       |                          |  |  |  |  |  |  |
|    | 2                                                                          | 155 Articulación institucional y desarrollo organizacional del Ministerio de la Familia |                          |  |  |  |  |  |  |
|    | 2                                                                          | 174 Capacitación para la A<br>Nombre del Curso                                          | 17 de Abril de 2013      |  |  |  |  |  |  |
|    | 2                                                                          | 171 Creando la Metodologi<br>Fecha en que se impartio                                   | 27 de Febrero de<br>2013 |  |  |  |  |  |  |
|    | 2                                                                          | 136 El rol de los promotores Guardar                                                    |                          |  |  |  |  |  |  |
|    | 2                                                                          | 135 El rol de los técnicos en                                                           |                          |  |  |  |  |  |  |

# II. Módulo de Verificación del Censo

Este módulo fue creado para poder extraer de la base global del Censo MAIFC 2012 las familias en riesgo que son candidatas para recibir el beneficio de pago de becas familiares.

# II.i Verificación familias Censo MAIFC

Para que los técnicos de las delegaciones realicen la verificación se les proporciona las fichas de verificación con la información registrada en el Censo MAIFC de las familias.

#### Ficha de Verificación Censo

| Gobier no de Reconciliación<br>y Unidad Nacional<br>el Pueblo, Presidente! | MINISTERIO DE LA FA<br>N<br>MODELO DE ATENCIÓN<br>COMUN | MILIA, ADOLESC<br>IÑEZ<br>INTEGRAL, FAM<br>NITARIO | ENCIA Y<br>ILIAR Y            | 2.<br>BENDECII<br>PROSPER<br>EN VICTO<br>Risego 1: No Asiai | 3:<br>ADOS,<br>ADOS Y<br>DRIAS! |
|----------------------------------------------------------------------------|---------------------------------------------------------|----------------------------------------------------|-------------------------------|-------------------------------------------------------------|---------------------------------|
| LIST                                                                       | ADO PARA VERIFICACIÓN                                   | N DE FAMILIAS                                      |                               | Riesgo 2: Trabaja<br>Riesgo 3: Tiene Di                     | scapacidad                      |
| <sup>1</sup> Departamento: Jinotega                                        | 2                                                       | Municipio: Jir                                     | notega                        |                                                             |                                 |
| <sup>3</sup> Barrio: Roger Honguien II                                     | 4                                                       | Número de persona                                  | s en el hogar:                | 7                                                           |                                 |
| <sup>5</sup> Dirección de la vivienda: DE LA PULPERI                       | A WILMER 1/2 C AL ESTE                                  |                                                    |                               |                                                             |                                 |
| <sup>6</sup> Nombre del Jefe de Hogar: RICARDO DE                          | JESUS VILLAGRA CASTRO                                   | ) <sup>7</sup> Feo                                 | ha de Nacimiento              | ):<br>                                                      |                                 |
| <sup>8</sup> No. de cédula: 98                                             |                                                         |                                                    |                               |                                                             |                                 |
| 9 Nombre del Conyugue: LAURA VILLAGR                                       | A HERNANDEZ                                             | <sup>10</sup> Feo                                  | ha de Nacimiento              | D:                                                          |                                 |
| <sup>11</sup> No. de cédula: 98                                            |                                                         | <sup>12</sup> Fan                                  | nilia No.: 1                  |                                                             |                                 |
|                                                                            |                                                         |                                                    |                               |                                                             |                                 |
|                                                                            | PERSONAS MENORE                                         | S DE 13 AÑOS                                       |                               |                                                             |                                 |
| Nombre Completo                                                            | Fecha Nac.                                              | Parentesco                                         | Riesgo 1<br>Asiste a Esouela? | Riesgo 2                                                    | Riesgo 3                        |
| OLI MICHEL CASCO VILLAGRA                                                  |                                                         | Bisnieto(a)                                        | Si Asiste                     | NO                                                          | NO                              |
|                                                                            |                                                         |                                                    |                               |                                                             |                                 |
| CRISTHOFER JOSUE CASCO VILLAGRA                                            |                                                         | Bisnieto(a)                                        | Si Asiste                     | NO                                                          | NO                              |
| BRENDA JUNIETH PEREZ VILLAGRA                                              |                                                         | Bisnieto(a)                                        | No asiste                     | NO                                                          | NO                              |
|                                                                            |                                                         | Distinctio(d)                                      | 110 031310                    |                                                             |                                 |
|                                                                            | I                                                       |                                                    | 1                             |                                                             |                                 |
|                                                                            |                                                         |                                                    |                               |                                                             |                                 |
|                                                                            |                                                         |                                                    |                               |                                                             |                                 |
| Fecha de Verificación                                                      |                                                         |                                                    | Firma de                      | l Verificador                                               |                                 |

Una vez los técnicos realicen las correcciones in situ, proceden a actualizar los datos en el módulo de verificación del SIG.

En la pantalla de verificación los técnicos en las delegaciones tienen la opción de buscar por jefe de hogar a la familia del Censo MAIFC.

| FOR<br>Se har | FORMULARIO PARA LA VERIFICACIÓN Y ACTUALIZACIÓN DE DATOS<br>DE FAMILLIAS DEL CENSO MAIFC<br>Se han verificado 1346 hogares de un total de 2647 (50.85%) Maria esther<br>Buscar |              |            |                               |        |                  |                 |                                  |                                                                         |           |  |
|---------------|----------------------------------------------------------------------------------------------------|--------------|------------|-------------------------------|--------|------------------|-----------------|----------------------------------|-------------------------------------------------------------------------|-----------|--|
| EDITAR        | IDHOGAR                                                                                                    | DEPARTAMENTO | MUNICIPIO  | BARRIO                        | AREA   | NUM.<br>VIVIENDA | HOGAR           | NOMBRE JEFE HOGAR                | DIRECCION                                                               | BARRIO_ID |  |
| 2             | 3045047000001700411                                                                                                    | CHINANDEGA   | CHINANDEGA | BARRIO CARLOS<br>FONSECA NO.1 | URBANO | 4                | HOGAR 1<br>DE 1 | MARIA ESTHER<br>CARVAJAL SEVILLA | REPARTO CARLOS FONSECA DEL C/S AMIGOS POR<br>CRISTO 1/2 CUADRA AL OESTE | 3045047   |  |
| 2             | 3045047000002001311                                                                                                    | CHINANDEGA   | CHINANDEGA | BARRIO CARLOS<br>FONSECA NO.1 | URBANO | 13               | HOGAR 1<br>DE 1 | MARIA ESTHER ANTON               | DE LA ESCUELA ALDO DUBON 1C SUR 26VRS<br>OESTE                          | 3045047   |  |

Al dar click en el botón "Editar" el usuario tiene los permisos para actualizar la información de la familia, seleccionar al tutor, registrar observaciones y aplicar criterio de selección (elegible/ no elegible) antes de convocar a la familias a las asambleas generales. La selección del tutor es importante porque en el módulo de formación se filtra a la familia por el nombre del Tutor, si este no está registrado no va a aparecer en la lista de familias a convocarse para participar en escuela de valores.

| ACTUALIZACIÓN DE DATOS PARA HOGAR Y CUADRO FAMILIAR |                                                                                                    |  |  |  |  |  |  |  |  |  |
|-----------------------------------------------------|----------------------------------------------------------------------------------------------------|--|--|--|--|--|--|--|--|--|
| Familia #:                                          | 62360                                                                                                    |  |  |  |  |  |  |  |  |  |
| Dirección de la Vivienda                            | a REPARTO CARLOS FONSECA DEL C/S AMIGOS Municipio Chinandega 🛛 🖃 Barrio Barrio Carlos Fonseca No.1 🖃 🥢                                     |  |  |  |  |  |  |  |  |  |
| Observaciones                                       | FAMILIA :174 NUEVO MIEMBRO YADER ALONSO AGUILAR CANALES, FECHA DE NAC:22/07/2013, PARENTESCO<br>NIETO, RIESGO1:NO, RIESGO2:NO, RIESGO3:NO. |  |  |  |  |  |  |  |  |  |
| Anlice                                              | Por que No Aplica?                                                                                                    |  |  |  |  |  |  |  |  |  |
| C Aprica                                            |                                                                                                    |  |  |  |  |  |  |  |  |  |
| Encontrado                                          | 8.0<br>8.0<br>8.0                                                                                                    |  |  |  |  |  |  |  |  |  |
| Agregar Persona                                     |                                                                                                    |  |  |  |  |  |  |  |  |  |
| ,                                                   |                                                                                                    |  |  |  |  |  |  |  |  |  |
| ID TUTOR NOMBRE1                                    | NOMBRE2 APELLIDO1 APELLIDO2 PARENTESCO SEXO FNACIMIENTO CEDULA DISC 📥                                                                      |  |  |  |  |  |  |  |  |  |
| 1 🚣 MARIA                                           | ESTHER CARVAJAL SEVILLA JEFE(A) - FEMENINO - 29/12/197 - 0812912710014E NO                                                                 |  |  |  |  |  |  |  |  |  |
| 2 擒 GENARO                                          | RAFAEL GARCIA MORALES ESPOSO(A)/COMPANERO(A) - MASCULINO - 19/1/1979 20811901790008L NO                                                    |  |  |  |  |  |  |  |  |  |
| 3 뤎 🗛                                               | JESSENIA CANALES CARVAJAL HIJO(A) - FEMENINO - 18/7/1988 0811807880002S NO                                                                 |  |  |  |  |  |  |  |  |  |
| Guardar                                             | Cancelar                                                                                                    |  |  |  |  |  |  |  |  |  |

Conforme al MANOP de becas las familias no son elegibles si estas presentan buenas condiciones económicas, la familia migro, trabajan para el estado o el protagonista falleció.

# III. Modulo de Becas del SIG

El Módulo de Becas Familiares implica el Componente 1: Mejora de las condiciones básicas para el bienestar social de las familias extremadamente pobres.

Financiando becas para las familias seleccionadas de las comunidades de los departamentos participantes, incluido el costo de la entrega de dichas becas. El requisito para recibir una beca es que debe de ser una familia perteneciente a cualquiera de las localidades pobres seleccionadas con hijos menores de 13 años, cuyos padres asisten regularmente a los talleres comunitarios. Los beneficiarios deben participar a 12 TEC en el primer año y 6 sesiones de reforzamiento en el segundo año.

Las familias beneficiarias y el MIFAN deben firmar una carta de compromiso de beca familiar que incluirá, entre otras cosas, información sobre el modelo de atención familiar y comunitaria para el bienestar social, las condiciones que se deben cumplir para recibir la beca familiar.

El programa de becas familiares está regido por su manual operativo (MANOP) de becas y en base a este se desarrolló el módulo de becas familiares del SIG.

Al ingresar al módulo de Becas Familiares aparecerá el siguiente menú principal:

![](_page_18_Figure_6.jpeg)

En este se encuentran todas las opciones para registrar la información de comités, compromisos de participación, consulta de asistencias TEC, registro de certificación y listados de actas de certificación por delegación.

### III.i Conformación de Comités

Conforme al MANOP de Becas en cada municipio de los 6 departamentos (Chinandega, Estelí, Jinotega, León, Madriz y Matagalpa) que cubre el Proyecto de Bienestar Social (PBS) debe estar conformado un comité de certificación.

Los comités se registran en la pantalla "Conformación de Comité", en donde se registra el territorio y los integrantes del comité.

| Conformación de     | Comité                         |                                   |  |
|---------------------|--------------------------------|-----------------------------------|--|
| Territorio donde se | conformará el comité           |                                   |  |
| Departamento        | Chinandega 💽                   | Municipio Selecciona un municipio |  |
| Barrio              | Selecciona un barrio           | Local                             |  |
| Hora y fecha en qu  | e se firmó el acta             |                                   |  |
| Fecha               |                                | Hora 00 💌 00 💌 AM 💌               |  |
| Integrantes Comité  | i i                            |                                   |  |
| Delegado(a)         | Carmen Cecilia Hernández       | Técnico<br>Municipal Seleccione   |  |
| Supervisor Zona     | Selecciona un supervisor zonal |                                   |  |
| Representante Cor   | munitario                      |                                   |  |
| Primer Nombre       | Segundo<br>Nombre              |                                   |  |
| Primer Apellido     | Segundo<br>Apellido            |                                   |  |
| Número de cédul     | ia                             |                                   |  |
|                     |                                |                                   |  |
| Grabar D            | atos                           |                                   |  |

# III.ii Compromisos al Programa de Becas

Para que las familias puedan ser beneficiadas a recibir pago de becas, estas deben de firmar una carta de compromiso.

Para registrar esta información en el SIG se realiza por medio de la pantalla "Compromisos de Participación", en donde se puede realizar búsqueda por medio de los municipio, barrio y/o número de cédula del tutor. Al dar click en el botón "Editar" el usuario puede actualizar el estado de participación al programa de becas dando check en la columna "Acepta Compromiso" y por último dar click en el botón "Actualizar" para guardar los cambios.

| MPROMISO                                      | DE PARTICIPACI | ON DE LOS BENEFICIARIOS              |             |                          |                   |
|-----------------------------------------------|----------------|--------------------------------------|-------------|--------------------------|-------------------|
| Departamento:<br>Barrio:<br>Editar Actualizar |                | Chinandega v<br>Barrio El Calvario v |             | :<br>r Número de cédula: | Chinandega        |
|                                               |                | CARTAS DE COMPROMISO                 | REGISTRADAS |                          |                   |
| CODIGO                                        | CEDULA         | TITULAR                              | MUNICIPIO   | BARRIO                   | Acepta Compromiso |
| 889                                           | 0881006740002F | Reyna Isabel Gomez Vargas            | Chinandega  | Barrio El Calvario       |                   |
| 890                                           | 0813011830013J | Sandra Patricia Perez Rivera         | Chinandega  | Barrio El Calvario       |                   |
| 891                                           | 0820804730001  | Terecita De Jesus Astacio Calero     | Chinandega  | Barrio El Calvario       |                   |
| 892                                           | 0810910460002\ | Dionicia De Los Angeles Moreno       | Chinandega  | Barrio El Calvario       |                   |

# III.iii Asistencia a Talleres

Esta pantalla permite imprimir los listados de asistencia para certificación de familias, con el filtro de departamento, municipio y consejero.

| LISTA         | DO DE A    | SISTENCIA | AS A TALLERES DE LA ES                                           | CUELA D                  | E VALORES                                                                                                    |                       |            |
|---------------|------------|-----------|------------------------------------------------------------------|--------------------------|----------------------------------------------------------------------------------------------------|-----------------------|------------|
| Select        | cione un l | Departam  | ento Chinandeg                                                   | a –                      | Seleccione un Municipio                                                                                          | hinandega 👻           |            |
| Select        | cione un ( | Consejero | Gabriela Flores                                                  | Matam                    | oros 👻                                                                                                    |                       |            |
|               | TALLER     | SESION    | TEMA                                                             |                          | DESCRIPCION DEL TALLER                                                                                           | TIENE<br>A SI STENCIA | FECHA      |
| Select        | 1          | 1         | Misión, Visión y<br>Compromisos                                  | Dar a<br>compi<br>su gru | conocer el quehacer del MIFAN y<br>romisos que adquieren los participantes cor<br>po y consigo mismo.            | n SI                  | 28/05/2013 |
| Select        | 2          | 1         | Reconociendo Nuestros<br>Derechos                                | Comp<br>de los<br>huma   | artir con los padres el conocimiento acerca<br>I Derechos que todo tenemos como seres<br>nos y Nicaraguenses.    | sı                    | 17/08/2013 |
| Select        | 3          | 1         | La Familia: Espacio Vital<br>para el Desarrollo Humano<br>y Auto | Comp<br>una fa           | artir con los tutores la importancia de tener<br>amilia sana.                                                    | sı                    | 09/07/2013 |
| <u>Select</u> | 1          | 2         | Misión, Visión y<br>Compromisos                                  | Dara<br>PBS y<br>el gru  | conococer la Mision y vision del MIFAN y e<br>y los compromisos que adquiere el tutor con<br>po y consigo mismo. | I<br>SI               | 28/05/2013 |
| Select        | 2          | 2         | Reconociendo Nuestros<br>Derechos                                | Comp<br>de lo<br>huma    | artir con los padres conocimientos acerca<br>derechos que tenemos tanto como<br>nos y Nicaraguenses              | SI                    | 17/08/2013 |
| Select        | 3          | 2         | La Familia: Espacio Vital<br>para el Desarrollo Humano<br>y Auto | Comp<br>una fa           | artir con los tutores la importancia de tener<br>amilia sana.                                                    | sı                    | 15/07/2013 |

Al dar click en el enlace "<u>Select</u>" en el TEC se muestra el listado de asistencia con la opción de impresión <sup>49</sup>, para que el comité de certificación revise contra el listado de asistencia en físico por cada TEC.

| Bus                                                                                                    | scar 🕅 🗋 💭 1 de 1 🔹 1009                         | *                                      |                                                                     |  |  |  |  |  |  |
|----------------------------------------------------------------------------------------------------|--------------------------------------------------|----------------------------------------|---------------------------------------------------------------------|--|--|--|--|--|--|
| Informe print                                                                                                    | cipal                                            |                                        |                                                                     |  |  |  |  |  |  |
| Gobierno de Reconciliación<br>y Unidad Nacional<br>20 Archelo, Presidente! Ministerio de la Familia, Adolescencia y Niñe<br>PROYECTO DE BIENESTAR SOCIAL P-121779<br>PROYECTO DE BIENESTAR SOCIAL P-121779<br>EN VICTORIAS ! |                                                  |                                        |                                                                     |  |  |  |  |  |  |
| Fecha de impresión                                                                                                    | Viernes, 8 de Noviembre de 2013                  |                                        |                                                                     |  |  |  |  |  |  |
|                                                                                                    | LISTADO DE ASISTENCIA A TALLERES DE ESCUE        | LA DE VALORES                          |                                                                     |  |  |  |  |  |  |
| Departamento:                                                                                                    | Chinandega Municipio: Chinar                     | idega                                  | Cohorte: 2                                                          |  |  |  |  |  |  |
| Barrio/Comarca:                                                                                                    | Barrio Limonal Tema: Misión, Visión              | y Compromisos                          |                                                                     |  |  |  |  |  |  |
| Nombre del Conse                                                                                                    | ijero: Gabriela Flores Matamoros                 | Fecha del Taller:                      | 28/05/2013                                                          |  |  |  |  |  |  |
| Número                                                                                                    | NombreTutor                                      | Asistencia                             | Certifica (Si/No)                                                   |  |  |  |  |  |  |
| 1                                                                                                    | Ana Celi Umaña Ruìz                              | NO                                     |                                                                     |  |  |  |  |  |  |
| 2                                                                                                    | Rosa Cristina Gonzalez                           | NO                                     |                                                                     |  |  |  |  |  |  |
| 3                                                                                                    | Damaris Del Socorro Maldonado                    | NO                                     |                                                                     |  |  |  |  |  |  |
| · •                                                                                                    | ' I                                              | · · ·                                  |                                                                     |  |  |  |  |  |  |
| 16                                                                                                    | Macaria Del Rosario Zamora Hernandez             | SI                                     |                                                                     |  |  |  |  |  |  |
| Total: 16 A                                                                                                    | Asistencias: 9 Inasistencias: 7 % asiste         | ncias: 56.25 % Inc                     | asistencia: 43.75                                                   |  |  |  |  |  |  |
| ·····                                                                                                    |                                                  |                                        |                                                                     |  |  |  |  |  |  |
|                                                                                                    |                                                  |                                        |                                                                     |  |  |  |  |  |  |
| Firma<br>Delegada Depar                                                                                                    | Firma Fir<br>tamental Técnico Municipal Supervis | ma<br>sor Zonal Repr<br>Gabin<br>Comur | Firma<br>resentante del<br>ete de la Familia,<br>nidad Salud y Vida |  |  |  |  |  |  |

III.iii Certificación para pago de Becas Una vez el comité de certificación haya firmado (certificado) los listados de asistencias de los TEC los supervisores zonales registran esta información en la pantalla "Registrar Certificación".

| REGI                                                                                                    | STRO DE                                                                                                    | ACTA DE    | CERTIFICACIÓN                                                    |                                                   |                      |            |                          |          |  |  |  |  |
|----------------------------------------------------------------------------------------------------|----------------------------------------------------------------------------------------------------|------------|------------------------------------------------------------------|---------------------------------------------------|----------------------|------------|--------------------------|----------|--|--|--|--|
| Selec                                                                                                    | cione un                                                                                                    | Municipio  | Chinandega 👻                                                     |                                                   | Seleccione un bar    | rio        | Barrio El Ca             | Ivario 👻 |  |  |  |  |
| Selec                                                                                                    | cione un                                                                                                    | Consejero  | Maria Luisa Torrez Pr                                            | ado 👻                                             | Fecha de Acta:       | (          | 08/11/2013               |          |  |  |  |  |
| сом                                                                                                    | COMITÉ DE CERTIFICACIÓN                                                                                     |            |                                                                  |                                                   |                      |            |                          |          |  |  |  |  |
| Deleg                                                                                                    | Delegada Departamental: Carmen Cecilia Hernández Técnico de Planificación: Jenny del Carmen Cajina Salguera |            |                                                                  |                                                   |                      |            |                          |          |  |  |  |  |
| Supervisor Zonal: Norma Azucena Blandino Rivera Representante Comunitario: Arelys Margarita Zeledon Bucardo |                                                                                                    |            |                                                                  |                                                   |                      |            |                          |          |  |  |  |  |
|                                                                                                    | TALLER SESION TEMA DESCRIPCION DEL TALLER ASISTENCIA                                                        |            |                                                                  |                                                   |                      |            |                          |          |  |  |  |  |
| Select                                                                                                    | 1                                                                                                    | 1          | Misión, Visión y<br>Compromisos                                  | SI                                                | 20/03/2013           |            |                          |          |  |  |  |  |
| Select                                                                                                    | 3                                                                                                    | 2          | La Familia: Espacio Vital<br>para el Desarrollo Humano<br>y Auto | Compartir con los tutores la<br>una familia sana. | importancia de tener | SI         | 15/07/2013               |          |  |  |  |  |
|                                                                                                    |                                                                                                    |            | Nombre d                                                         | el Tutor                                          |                      | Asistencia | Certificar<br>asistencia |          |  |  |  |  |
| Estela                                                                                                    | Del Soco                                                                                                    | ro Blanco  | Jiron                                                            |                                                   |                      | ASISTIO    |                          |          |  |  |  |  |
| Yeanet                                                                                                    | t Del Can                                                                                                   | men Vervia | z Diaz                                                           |                                                   |                      | ASISTIO    | <b></b>                  |          |  |  |  |  |
| Lucia I                                                                                                    | Del Carme                                                                                                   | en Caldero | on Flores                                                        |                                                   |                      | NO ASISTIO |                          |          |  |  |  |  |
| Sofia F                                                                                                    | Patri Altar                                                                                                 | nirano Mo  | ntano                                                            |                                                   |                      | ASISTIO    |                          |          |  |  |  |  |
| Gua                                                                                                    | ardar Ce                                                                                                    | ertificaci | on                                                               |                                                   |                      |            |                          |          |  |  |  |  |

# III.iv Listado de actas de certificación

Una vez ingresada la certificación en el SIG, se pueden visualizar las actas registradas, si hay errores en la certificación los supervisores zonales lo pueden corregir con un máximo de 24 horas después de haberse registrado las actas. Después de ese periodo deben comunicarse con los revisores de procesos para modificar las actas de certificación, este cambio debe ser avalado a través de una comunicación escrita firmada por el comité de certificación.

|                                   | ACTAS REGISTRADAS            |                                   |                                  |                                                     |                                                         |            |                       |        |            |  |  |  |
|-----------------------------------|------------------------------|-----------------------------------|----------------------------------|-----------------------------------------------------|---------------------------------------------------------|------------|-----------------------|--------|------------|--|--|--|
|                                   | GF                           | UPO                               | LOCALIDAD DEL ACTA               | CON                                                 | SEJERO                                                  | TALLER     | SESION                | FE     | CHA<br>CTA |  |  |  |
| 9                                 | G01010                       | 60164106                          | Barrio El Calvario               | Milagros Del Socor                                  | ro García Meza                                          | 6          | 1                     | 10/09/ | 2013       |  |  |  |
| 9                                 | G01010                       | 60163206                          | Reparto Augusto Cesar<br>Sandino | Jacqueline Griseld                                  | a Torrez Prado                                          | 6          | 1                     | 10/09/ | 2013       |  |  |  |
| 9                                 | G01010                       | 60164006                          | Barrio Roberto gonzalez          | Sergio Antonio Sar                                  | ntamaria Martinez                                       | 6          | 1                     | 10/09/ | 2013       |  |  |  |
| 9                                 | G01010                       | 60163910                          | Barrio Rafaela Herrera           | Martha Lorena Cha                                   | varria Novoa                                            | 10         | 1                     | 10/09/ | 2013       |  |  |  |
| REG                               | ISTRO DI                     |                                   | ·                                |                                                     |                                                         |            | -                     |        |            |  |  |  |
| IdAct<br>Conse<br>Taller<br>Munic | a:<br>2jero:<br>r:<br>cipio: | 198<br>Milagros D<br>6<br>Chinand | ega 👻                            | Fecha Acta:<br>Grupo:<br>Sesion:<br>Barrio/Comarca: | 10/09/2013<br>60101060164106<br>1<br>Barrio El Calvario |            | <b>•</b>              |        |            |  |  |  |
|                                   |                              |                                   | Nombre del Tutor                 |                                                     |                                                         | Asistencia | Certifica<br>asistenc | ia     |            |  |  |  |
| Justin                            | a Veronic                    | a Herrera Oo                      | choa                             |                                                     |                                                         | NO ASISTIC |                       |        |            |  |  |  |
| Maria                             | a Luisa Gu                   | tierrez                           |                                  |                                                     |                                                         | ASISTIO    | <b>V</b>              | m      |            |  |  |  |
| Oscar                             | r Danilo Ve                  | elasquez Ce                       | NO ASISTIC                       |                                                     |                                                         |            |                       |        |            |  |  |  |
| Perla                             | Francisca                    | Garcia Gav                        | inet                             |                                                     | ASISTIO                                                 | <b>V</b>   |                       |        |            |  |  |  |
| Flor D                            | )e Maria F                   | Rivera Diaz                       |                                  |                                                     |                                                         | ASISTIO    | <b>V</b>              | -      |            |  |  |  |
|                                   |                              |                                   |                                  |                                                     |                                                         | GUARDAR    | CER                   | RAR    |            |  |  |  |

# IV. Modulo de Acompañamiento Familiar del SIG

De acuerdo al marco general de la Normativa de Acompañamiento Familiar, del Ministerio de la Familia Adolescencia y Niñez, Acompañamiento Familiar, es la atención personalizada a las familias directamente en sus casas, con el fin de lograr que cada una de ellas reconozcan sus potencialidades y a partir de esto, fortalezcan sus vínculos internos, aprovechen las oportunidades del entorno y adquieran o fortalezcan habilidades que le permitan restituir sus derechos en la medida que alcanzan las Condiciones Básicas de Bienestar Social (CBBS).

El acompañamiento familiar es un proceso que mueve la capacidad de las familias y los territorios donde viven para que desde sus propios recursos y con el acceso a servicios, mejoren sus condiciones de vida. Se distingue de la atención, porque ésta no necesariamente da seguimiento a la situación que se atiende en la familia. Acompañar a las familias implica apoyar la construcción de planes familiares alcanzables y con sentido, darle seguimiento a éstos y comprometerse junto con las familias a que éstos se cumplan.

El apoyo psicosocial para las familias en situaciones de riesgo, es una modalidad de acompañamiento familiar especializada, cuyo objetivo es superar las situaciones de riesgo que presenta la familia. Esta modalidad es realizada por Técnicos y técnicas territoriales de cada Delegación a través de visitas domiciliares directamente a las familias con una metodología que ofrece la construcción de una ruta colectiva para diseñar un plan de superación familiar que ofrezca a las familias una ruta de acción centrada en alcanzar las CBBS.

Esta modalidad se realiza por un período de dos años con 6 sesiones mensuales, 3 bimensuales y 1 evaluación intermedia en el primer año y en el año 2: 3 sesiones trimestrales y 1 sesión de cierre de todo el proceso de intervención.

Al ingresar al módulo de Acompañamiento Familiar aparecerá el siguiente menú principal:

|  | Inicio | Compromisos | Planificación | Registro de Cambios | Datos | Mi Cuenta |
|--|--------|-------------|---------------|---------------------|-------|-----------|
|--|--------|-------------|---------------|---------------------|-------|-----------|

# IV.i Registro de Compromisos AF

En la pantalla de Registro de Compromisos se registra la aceptación o no aceptación de las familias a recibir acompañamiento familiar. En esta pantalla se puede buscar a la familia ya sea por nombre de tutor o por nombre del protagonista.

|    |       | R     | egis | stro de Compromisos para r          | ecibir Acompañar      | niento Familiar | marlene    |                    |       |
|----|-------|-------|------|-------------------------------------|-----------------------|-----------------|------------|--------------------|-------|
|    |       |       |      |                                     |                       |                 |            |                    |       |
| Α  | N/A   | CF    | ID   | TUTOR                               | PROTAGONISTA          | CEDULA TUTOR    | MUNICIPIO  | BARRIO             | FECHA |
| ۳  | ۲     | CH178 | 956  | Ignacia Marlene Contreras Maradiaga | Carla Karina Contrras | 2813107670012Y  | Chinandega | Barrio La Libertad |       |
| Gu | ardar |       |      |                                     |                       |                 |            |                    |       |

# IV.ii Asignación de familias a Técnicos

En esta pantalla se registra la asignación de familias a técnicos, en donde se puede realizar la asignación por municipio o barrio. En el botón "mostrar familias" se muestran las familias que tiene asignado el técnico institucional.

Para asignar a la familia primero debe dar check en la columna "marcar" a las familias que atenderá dicho técnico y posteriormente dar click en el botón "Aceptar y Guardar".

| ASIG                                                                 | ASIGNACION DE FAMILIAS POR TECNICO                                                  |            |                            |                                |                                    |  |  |  |  |  |  |
|----------------------------------------------------------------------|-------------------------------------------------------------------------------------|------------|----------------------------|--------------------------------|------------------------------------|--|--|--|--|--|--|
| Seleccione un técnico Norma Azucena Blandino Rivera Mostrar familias |                                                                                     |            |                            |                                |                                    |  |  |  |  |  |  |
| MARC                                                                 | CAR CODIGO<br>FAMILIA                                                               | MUNICIPIO  | BARRIO                     | NOMBRE COMPLETO PROTAGONISTA   | NOMBRE COMPLETO TUTOR              |  |  |  |  |  |  |
|                                                                      | CH212                                                                               | Chinandega | Barrio Roberto<br>gonzalez | Jose Moises Cordoba Bustillo   | Antolina Estebana Roque<br>Bonilla |  |  |  |  |  |  |
|                                                                      | CH214                                                                               | Chinandega | Barrio Roberto<br>gonzalez | Jolany Mercedes Centeno Castro | Mayra Natalia Castro               |  |  |  |  |  |  |
|                                                                      | CH223                                                                               | Chinandega | Barrio Rodolfo Grio        | Miguel Angel Carvajal          | Marissela Carvajal                 |  |  |  |  |  |  |
|                                                                      | CH180                                                                               | Chinandega | Luis Anduray               | Ruth Nohemi Romero Gimenez     | Victoria Jimenez Martinez          |  |  |  |  |  |  |
| Filtrar                                                              | iltrar 💿 Por Barrio 💿 Por Municipio 💿 Quitar Filtro (Selecciona 💌 Aceptar y Guardar |            |                            |                                |                                    |  |  |  |  |  |  |

# IV.iii Registro de Visitas

En esta pantalla se registran las visitas que los técnicos institucionales realizan a sus familias asignadas, según programación.

| $\frown$          |                   |                   | PI                | RIMER AÑ          | 0                 |                   |                   |                   | SEGUNDO AÑO        |                    |                    |                    |                    |
|-------------------|-------------------|-------------------|-------------------|-------------------|-------------------|-------------------|-------------------|-------------------|--------------------|--------------------|--------------------|--------------------|--------------------|
| Mes 1             | Mes 2             | Mes 3             | Mes 4             | Mes 5             | Mes 6             | Mes 7-8           | Mes 9-10          | Mes<br>11-12      | Mes 13             | Mes<br>14-16       | Mes<br>17-19       | Mes<br>20-22       | Mes<br>23-24       |
| $\bigcirc$        | $\bigcirc$        | $\bigcirc$        | $\bigcirc$        | $\bigcirc$        | $\bigcirc$        | $\bigcirc$        | $\bigcirc$        | $\bigcirc$        | $\bigcirc$         | $\bigcirc$         | $\bigcirc$         | $\bigcirc$         | $\bigcirc$         |
| Fecha<br>Sesion 1 | Fecha<br>Sesion 2 | Fecha<br>Sesion 3 | Fecha<br>Sesion 4 | Fecha<br>Sesion 5 | Fecha<br>Sesion 6 | Fecha<br>Sesion 7 | Fecha<br>Sesion 8 | Fecha<br>Sesion 9 | Fecha<br>Sesion 10 | Fecha<br>Sesion 11 | Fecha<br>Sesion 12 | Fecha<br>Sesion 13 | Fecha<br>Sesion 14 |
| Guardar           |                   |                   |                   |                   |                   |                   |                   |                   |                    |                    |                    |                    |                    |

# IV.iv Actualizar información de miembro familiar

En esta pantalla se actualiza la información de las familias.

Primero se debe escribir el nombre del miembro familiar y presionar la tecla "Enter", después dar click en el botón "Editar". Al dar click en editar el usuario podrá actualizar la información de toda la familia respecto a sus datos generales, si posee algún miembro una discapacidad, si algún miembro consume Alcohol/drogas y la Escolaridad de los miembros familiares.

| ITAR                                                                 | CF                                                                                                    | D                                                                                                    | וטד                                                                                                    | OR                                                                                                    |                                                                                                    | PROTAGONISTA                                                                                                    | CEDULA                                                                                                    | TUTOR                                                                               | MUNICIPIO | BARRIO             |
|----------------------------------------------------------------------|----------------------------------------------------------------------------------------------------|----------------------------------------------------------------------------------------------------|----------------------------------------------------------------------------------------------------|----------------------------------------------------------------------------------------------------|----------------------------------------------------------------------------------------------------|----------------------------------------------------------------------------------------------------|----------------------------------------------------------------------------------------------------|-------------------------------------------------------------------------------------|-----------|--------------------|
|                                                                      | CH178                                                                                                    | 956 Ignacia Ma                                                                                                    | irlene Contreras                                                                                                    | Maradiaga                                                                                                    | Carla K                                                                                                    | (arina Contrras                                                                                                    | 2813107670                                                                                                    | 012Y Ch                                                                             | inandega  | Barrio La Libertad |
| Datos Generales Discapacida                                          |                                                                                                    |                                                                                                    | Consumo Alcohol/Drogas E                                                                                                    |                                                                                                    | scolaridad                                                                                                    |                                                                                                    |                                                                                                    | 2                                                                                   |           |                    |
| ID                                                                   | Nombre1                                                                                                    | Nombre2                                                                                                    | Apellido1                                                                                                    | Apellido2                                                                                                    | FechaNac                                                                                                    | Sexo                                                                                                    | Parentesco                                                                                                    |                                                                                     |           |                    |
| 53                                                                   | Carla                                                                                                    | Karina                                                                                                    | Contrera                                                                                                    |                                                                                                    | 2/8/1998                                                                                                    | Femenin                                                                                                    | Protagonista 💌                                                                                                    | 3                                                                                   |           |                    |
| 954                                                                  | Teresa                                                                                                    | De Jesus                                                                                                    | Contrera                                                                                                    |                                                                                                    | 13/9/2000                                                                                                    | Femenin                                                                                                    | Select                                                                                                    | ]                                                                                   |           |                    |
| 955                                                                  | Isabel                                                                                                    | Amparo                                                                                                    | Contrera                                                                                                    |                                                                                                    | 15/3/1996                                                                                                    | Femenin                                                                                                    | Select                                                                                                    | ]                                                                                   |           |                    |
| 956                                                                  | Ignacia                                                                                                    | Marlene                                                                                                    | Contreras                                                                                                    | Maradiaga                                                                                                    | 31/7/1967                                                                                                    | Femenin                                                                                                    | Madre                                                                                                    | ]                                                                                   |           |                    |
| 957                                                                  | Nanci                                                                                                    | Del Carmen                                                                                                    | Contrera                                                                                                    |                                                                                                    | 3/2/1993                                                                                                    | Femenin                                                                                                    | Hermano(a)                                                                                                    |                                                                                     |           |                    |
| 958                                                                  | Pabla                                                                                                    | Rafaela                                                                                                    | Varela                                                                                                    | Contrera                                                                                                    | 28/10/200                                                                                                    | Femenin                                                                                                    | Hermano(a)                                                                                                    | ]                                                                                   |           |                    |
| 959                                                                  | Senayda                                                                                                    | Antonia                                                                                                    | Varela                                                                                                    | Contrera                                                                                                    | 19/8/2006                                                                                                    | Femenin                                                                                                    | Hermano(a)                                                                                                    |                                                                                     |           |                    |
|                                                                      | and the second second se | - Construction of the second second s |                                                                                                    |                                                                                                    | the state of the state of the s | and the second second se | In the second second se |                                                                                     |           |                    |
| 960<br>Acep                                                          | Ezequiel                                                                                                    | David                                                                                                    | David                                                                                                    | Contrera                                                                                                    | 7/8/2011                                                                                                    | Masculin                                                                                                    | Otros Parientes                                                                                                    |                                                                                     |           |                    |
| 960<br>Acep<br>latos                                                 | Ezequiel<br>tar Car<br>Generales                                                                                                    | David<br>ncelar<br>Discapacidad<br>Persona                                                                                                    | David                                                                                                    | Contrera                                                                                                    | 7/8/2011                                                                                                    | Masculin                                                                                                    | Otros Parientes                                                                                                    | Motora                                                                              | In        | telectual          |
| 960<br>Acep<br>latos<br>1D<br>953                                    | Ezequiel<br>tar Can<br>Generales<br>Carla Kar                                                                                                    | David<br>David<br>Discapacidad<br>Persona                                                                                                    | David<br>Consumo Alco                                                                                                    | Contrera<br>ohol/Drogas Es<br>Visual<br>Seleccione                                                                                                    | [7/8/2011]                                                                                                    | Masculin  Masculin                                                                                                    | Otros Parientes                                                                                                    | Motora                                                                              | In        | telectual          |
| 960 Acep<br>Acep<br>Jatos<br>ID<br>953<br>954                        | Ezequiel<br>tar Car<br>Generales<br>Carla Kar<br>Teresa D                                                                                                    | David<br>Discapacidad<br>Persona<br>ina Contrera<br>e Jesus Contr                                                                                                    | Consumo Alco                                                                                                    | Contrera<br>ohol/Drogas Es<br>Visual<br>Seleccione                                                                                                    | [7/8/2011]                                                                                                    | Masculin Audi                                                                                                    | Otros Parientes                                                                                                    | Motora<br>Seleccione                                                                | In!       | telectual          |
| 960 Acep<br>Acep<br>Notos<br>1D<br>953<br>954                        | Ezequiel<br>tar Car<br>Generales<br>Carla Kar<br>Teresa D<br>Isabel An                                                                                                    | David<br>Discapacided<br>Persona<br>ina Contrera<br>e Jesus Contre<br>moaro Contrera                                                                                                    | Consumo Alco                                                                                                    | Contrera Contrera Con | [7/8/2011]                                                                                                    | Masculin<br>Audi<br>Seleccione.<br>Seleccione.                                                                                                    | Otros Parientes                                                                                                    | Motora Seleccione Seleccione                                                        | In<br>    | telectual          |
| 960 Acep<br>Datos<br>1D<br>953<br>954<br>955<br>956                  | Ezequiel<br>tar Car<br>Generales<br>Carla Kar<br>Teresa D<br>Isabel An<br>Ignacia M<br>Maradiag                                                                                                    | David<br>Discapacidad<br>Persona<br>ina Contrera<br>le Jesus Contrera<br>mparo Contrera<br>Marlene Contre                                                                                                    | Consumo Alco<br>era 20 (<br>a 20 (<br>eras 20 (<br>eras 20 (                                                                                                    | Contrera<br>ohol/Drogas Es<br>Visual<br>Seleccione                                                                                                    | [7/8/2011] 📰 (<br>scolaridad)<br>] 🕅 🕅                                                                                                    | Masculin<br>Audi<br>Seleccione.<br>Seleccione.<br>Seleccione.                                                                                                    | Otros Parientes                                                                                                    | Motora Seleccione Seleccione Seleccione                                             |           | telectual          |
| 960 Acep<br>atos<br>1D<br>953<br>954<br>955<br>956                   | Ezequiel<br>tar Car<br>Generales<br>Carla Kar<br>Teresa D<br>Isabel An<br>Ignacia M<br>Maradiag<br>Nanci De                                                                                                    | David<br>David<br>Discapacided<br>Persona<br>ina Contrera<br>le Jesus Contrera<br>mparo Contrera<br>Marlene Contre<br>la<br>I Carmen Cont                                                                                                    | Consumo Alco<br>era 2 2<br>era 2 2<br>eras 2 2<br>eras 2 2                                                                                                    | Contrera<br>ohol/Drogas   Es<br>Visual<br>Seleccione                                                                                                    | [7/8/2011] 📰 [<br>scolaridad]<br>] [2]<br>] [2]<br>] [2]<br>] [2]<br>] [2]<br>] [2]                                                                                                    | Masculin<br>Audi<br>Seleccione.<br>Seleccione.<br>Seleccione.                                                                                                    | Otros Parientes                                                                                                    | Motora<br>Seleccione<br>Seleccione<br>Seleccione<br>Seleccione                      |           | telectual          |
| 960<br>Acep<br>Jatos<br>1D<br>953<br>954<br>955<br>956<br>957<br>958 | Ezequiel<br>tar Car<br>Generales<br>Carla Kar<br>Teresa D<br>Isabel An<br>Ignacia N<br>Maradiag<br>Nanci De<br>Pabla Raf                                                                                                    | David<br>Discapacided<br>Persona<br>ina Contrera<br>de Jesus Contrera<br>Marlene Contrera<br>Marlene Contrera<br>a<br>I Carmen Cont                                                                                                    | David<br>Consumo Alco<br>era (2)<br>a (2)<br>eras (2)<br>eras (2)<br>eras (2)<br>eras (2)<br>(2)                                                                                                    | Contrera Contrera Con | [7/8/2011]       scolaridad       ]       ]       ]       ]       ]       ]       ]       ]       ]       ]       ]       ]       ]       ]       []       []       []       []       []       []       []                                                                                                    | Masculin<br>Audi<br>Seleccione.<br>Seleccione.<br>Seleccione.<br>Seleccione.<br>Seleccione.                                                                                                    | Otros Parientes                                                                                                    | Motora Seleccione Seleccione Seleccione Seleccione Seleccione Seleccione            |           | telectual          |
| 960 Acep<br>latos<br>1D<br>953<br>955<br>955<br>955<br>955<br>958    | Ezequiel<br>tar Car<br>Generales<br>Carla Kar<br>Teresa D<br>Isabel An<br>Ignacia M<br>Maradiag<br>Nanci De<br>Pabla Raf<br>Senayda<br>Contrera                                                                                                    | David<br>David<br>Discapacided<br>Persona<br>ina Contrera<br>le Jesus Contrera<br>Marlene Contrera<br>la<br>I Carmen Contre<br>la<br>I Carmen Contre<br>faela Varela Co<br>Antonia Varel                                                                                                    | David<br>Consumo Alor<br>era 2 2<br>era 2 2<br>eras 2 2<br>contrera 2 2<br>a 2 2<br>a 2 2<br>contrera 2 2<br>a 2 2<br>contrera 2 2<br>contrera | Contrera Ohol/Drogas Es Visual Seleccione                                                                                                    | [7/8/2011]       scolaridad_       3       3       3       3       3       3       3       3       3       4       5       6       7       7                                                                                                    | Masculin<br>Audi<br>Seleccione<br>Seleccione<br>Seleccione<br>Seleccione<br>Seleccione                                                                                                    | Otros Parientes                                                                                                    | Motora Seleccione Seleccione Seleccione Seleccione Seleccione Seleccione Seleccione |           | telectual          |

| Datos Generales                                                                                                    | Discapacidad Consumo Alco                                                                                                    | hol/Drogas Escolarida                                                                              | d                                                                                                   |                                                                                                    |                                                                                                    |  |  |  |  |  |
|----------------------------------------------------------------------------------------------------|----------------------------------------------------------------------------------------------------|----------------------------------------------------------------------------------------------------|----------------------------------------------------------------------------------------------------|----------------------------------------------------------------------------------------------------|----------------------------------------------------------------------------------------------------|--|--|--|--|--|
| ID                                                                                                    | Persona                                                                                                    | Consume Alcohol/                                                                                   | Drogas                                                                                              |                                                                                                    |                                                                                                    |  |  |  |  |  |
| 953 Carla Karina                                                                                                    | a Contrera                                                                                                    | No                                                                                                 |                                                                                                    |                                                                                                    |                                                                                                    |  |  |  |  |  |
| 954 Teresa De J                                                                                                    | Jesus Contrera                                                                                                    | No                                                                                                 |                                                                                                    |                                                                                                    |                                                                                                    |  |  |  |  |  |
| 955 Isabel Ampa                                                                                                    | aro Contrera                                                                                                    | No                                                                                                 |                                                                                                    |                                                                                                    |                                                                                                    |  |  |  |  |  |
| 956 Ignacia Mar                                                                                                    | rlene Contreras Maradiaga                                                                                                    | No                                                                                                 |                                                                                                    |                                                                                                    |                                                                                                    |  |  |  |  |  |
| 957 Nanci Del C                                                                                                    | armen Contrera                                                                                                    | No                                                                                                 |                                                                                                    |                                                                                                    |                                                                                                    |  |  |  |  |  |
| 958 Pabla Rafae                                                                                                    | la Varela Contrera                                                                                                    | No                                                                                                 |                                                                                                    |                                                                                                    |                                                                                                    |  |  |  |  |  |
| 959 Senayda Ar                                                                                                    | ntonia Varela Contrera                                                                                                    | No                                                                                                 |                                                                                                    |                                                                                                    |                                                                                                    |  |  |  |  |  |
| 960 Ezequiel Da                                                                                                    | vid David Contrera                                                                                                    | No                                                                                                 |                                                                                                    |                                                                                                    |                                                                                                    |  |  |  |  |  |
| Aceptar Cancelar                                                                                                    |                                                                                                    |                                                                                                    |                                                                                                    |                                                                                                    |                                                                                                    |  |  |  |  |  |
| Aceptar Canc                                                                                                    | elar                                                                                                    |                                                                                                    |                                                                                                    |                                                                                                    |                                                                                                    |  |  |  |  |  |
| Aceptar Canc                                                                                                    | elar<br>Discapacidad Consumo Alco                                                                                                    | hol/Drogas Escolarida                                                                              | d                                                                                                   |                                                                                                    |                                                                                                    |  |  |  |  |  |
| Aceptar Canc                                                                                                    | elar<br>Discapacidad   Consumo Alco<br>Persona                                                                                                    | hol/Drogas Escolarida<br>Sabe leer/escribir                                                        | d<br>Asiste a clases                                                                                | Año Actual                                                                                                    | Ultimo Aprobac                                                                                                    |  |  |  |  |  |
| Aceptar Canc<br>Datos Generales<br>ID<br>953 Carla Karina                                                                                                    | elar<br>Discapacidad Consumo Alco<br>Persona<br>a Contrera                                                                                                    | sabe leer/escribir                                                                                 | Asiste a clases                                                                                     | Año Actual<br>Seleccione                                                                                                   | Ultimo Aprobac<br>• Seleccione                                                                                                    |  |  |  |  |  |
| Aceptar Canc<br>Datos Generales<br>ID<br>953 Carla Karina<br>954 Teresa De J                                                                                                    | elar<br>Discapacidad Consumo Alco<br>Persona<br>a Contrera<br>Desus Contrera                                                                                                    | Sabe leer/escribir                                                                                 | Asiste a clases                                                                                     | Año Actual<br>Seleccione<br>Seleccione                                                                                     | Ultimo Aprobac<br>Seleccione   Seleccione                                                                                                    |  |  |  |  |  |
| Aceptar Canc<br>Datos Generales<br>1D<br>953 Carla Karina<br>954 Teresa De J<br>955 Isabel Ampa                                                                                                    | elar<br>Discapacidad Consumo Alco<br>Persona<br>a Contrera<br>Desus Contrera<br>aro Contrera                                                                                                    | Sabe leer/escribir                                                                                 | Asiste a clases                                                                                     | Año Actual<br>Seleccione<br>Seleccione<br>Seleccione                                                                       | Ultimo Aprobac<br>Seleccione<br>Seleccione<br>Seleccione                                                                                                    |  |  |  |  |  |
| Aceptar Canc<br>Datos Generales<br>1D<br>953 Carla Karina<br>954 Teresa De J<br>955 Isabel Ampa<br>956 Ignacia Mar                                                                                               | elar<br>Discapacidad Consumo Alco<br>Persona<br>a Contrera<br>Jesus Contrera<br>aro Contrera<br>flene Contreras Maradiaga                                                                                          | Si<br>Si<br>Si<br>Si                                                                               | Asiste a clases                                                                                     | Año Actual<br>Seleccione<br>Seleccione<br>Seleccione                                                                       | Ultimo Aprobac       •     Seleccione       •     Seleccione       •     Seleccione       •     Seleccione       •     Seleccione                                                                                                    |  |  |  |  |  |
| Aceptar Canc<br>Datos Generales<br>1D<br>953 Carla Karina<br>954 Teresa De J<br>955 Isabel Ampa<br>956 Ignacia Mar<br>957 Nanci Del C                                                                            | elar<br>Discapacidad Consumo Alco<br>Persona<br>a Contrera<br>Desus Contrera<br>aro Contrera<br>flene Contreras Maradiaga<br>armen Contrera                                                                        | Sabe leer/escribir                                                                                 | Asiste a clases<br>Si<br>Si<br>No<br>No<br>No                                                       | Año Actual<br>Seleccione<br>Seleccione<br>Seleccione<br>Seleccione                                                         | Ultimo Aprobac       •     Seleccione       •     Seleccione       •     Seleccione       •     Seleccione       •     Seleccione       •     Seleccione                                                                                                    |  |  |  |  |  |
| Aceptar Canc<br>Datos Generales<br>1D<br>953 Carla Karina<br>954 Teresa De J<br>955 Isabel Ampa<br>956 Ignacia Mar<br>957 Nanci Del C<br>958 Pabla Rafae                                                         | elar<br>Discapacidad Consumo Alco<br>Persona<br>a Contrera<br>Jesus Contrera<br>aro Contrera<br>rlene Contreras Maradiaga<br>armen Contrera<br>ela Varela Contrera                                                 | Si<br>Si<br>Si<br>Si<br>Si<br>Si                                                                   | Asiste a clases<br>Si<br>Si<br>No<br>No<br>No<br>No<br>No                                           | Año Actual<br>Seleccione<br>Seleccione<br>Seleccione<br>Seleccione<br>Seleccione                                           | Ultimo Aprobac <ul> <li>Seleccione</li> <li>Seleccione</li> <li>Selecci</li></ul>   |  |  |  |  |  |
| Aceptar Canc<br>Datos Generales<br>1D<br>953 Carla Karina<br>954 Teresa De J<br>955 Isabel Ampa<br>956 Ignacia Mar<br>957 Nanci Del C<br>958 Pabla Rafae<br>959 Senayda Ar                                       | elar<br>Discapacidad Consumo Alco<br>Persona<br>a Contrera<br>Desus Contrera<br>aro Contrera<br>rlene Contreras Maradiaga<br>armen Contrera<br>ela Varela Contrera<br>ntonia Varela Contrera                       | Si<br>Si<br>Si<br>Si<br>Si<br>Si<br>Si<br>Si<br>Si<br>Si<br>Si<br>Si                               | Asiste a clases<br>Si<br>Si<br>No<br>No<br>No<br>No<br>No<br>No<br>No<br>No<br>No<br>No<br>No<br>No | Año Actual<br>Seleccione<br>Seleccione<br>Seleccione<br>Seleccione<br>Seleccione<br>Seleccione                             | Ultimo Aprobac       •     Seleccione       •     Seleccione       •     Seleccione       •     Seleccione       •     Seleccione       •     Seleccione       •     Seleccione       •     Seleccione       •     Seleccione       •     Seleccione       •     Seleccione       •     Seleccione                                                                                                    |  |  |  |  |  |
| Aceptar Canc<br>Datos Generales<br>1D<br>953 Carla Karina<br>954 Teresa De J<br>955 Isabel Ampa<br>956 Ignacia Mar<br>956 Ignacia Mar<br>957 Nanci Del C<br>958 Pabla Rafae<br>959 Senayda Ar<br>960 Ezequiel Da | elar<br>Discapacidad Consumo Alco<br>Persona<br>a Contrera<br>Desus Contrera<br>aro Contrera<br>rlene Contreras Maradiaga<br>armen Contrera<br>ela Varela Contrera<br>htonia Varela Contrera<br>vid David Contrera | Si<br>Si<br>Si<br>Si<br>No<br>No<br>No<br>No<br>No<br>No<br>No<br>No<br>No<br>No<br>No<br>No<br>No | Asiste a clases Si Si No No No No No No No No No No No No No                                        | Año Actual<br>Seleccione<br>Seleccione<br>Seleccione<br>Seleccione<br>Seleccione<br>Seleccione<br>Seleccione<br>Seleccione | Ultimo Aprobac <ul> <li>Seleccione</li> <li>Seleccione</li> <li>Seleccion</li></ul> |  |  |  |  |  |

# IV.v Reportes y Consultas

En la pantalla de "Consultas" el usuario puede realizar dos tipos de búsqueda:

La primera es búsqueda por familia, en esta se escribe el nombre del familiar a buscarse y se presiona "Enter", luego se da click en el botón "Ver" 🎾 para ver la información de esa persona y que técnico atiende a su familia.

| Técnico que Atiende a la Persona | Jenny del Carmen Cajina Salguera |              |                    |  |  |  |
|----------------------------------|----------------------------------|--------------|--------------------|--|--|--|
| Nombre completo de la Persona    | Ignacia Marlene Contrer          | Departamento | Chinandega         |  |  |  |
| Número de Cédula                 | 2813107670012Y                   | Municipio    | Chinandega         |  |  |  |
| Fecha de Nacimiento              | 31 de Julio de 1967              | Barrio       | Barrio La Libertad |  |  |  |
| Dirección                        | De La Copepach 1 C1              | .E           |                    |  |  |  |
|                                  |                                  |              | Aceptar            |  |  |  |

• • • • La segunda búsqueda se realiza al dar click en el enlace "Buscar Familias" y automáticamente se cambia la opción de búsqueda a "Buscar Técnicos".

En el cuadro de búsqueda se escribe el nombre de técnico a buscar y se presiona la tecla "Enter", una vez aparezca el técnico deseado se da click en el botón "Ver" ivy y se reflejará el listado de familias que tiene asignado el técnico. Aquí tendrá la opción de imprimir el listado dando click en el botón "Imprimir".

| Burson |                                                                                                    |                                  |                 |                                       |                                     |            |                         |                                                                 |                                                 |                   | Modo de | Búsqueda |          |
|--------|----------------------------------------------------------------------------------------------------|----------------------------------|-----------------|---------------------------------------|-------------------------------------|------------|-------------------------|-----------------------------------------------------------------|-------------------------------------------------|-------------------|---------|----------|----------|
| Dusca  | Carmen                                                                                                    |                                  |                 |                                       |                                     |            |                         |                                                                 |                                                 |                   | Buscar  | Familias |          |
|        | ID                                                                                                    |                                  | NOMBRE COMPLETO |                                       |                                     |            |                         |                                                                 |                                                 |                   | VER     | Buscar   | rechicos |
| 11     |                                                                                                    | ALICIA DEL CARMEN MEDRANO ALEMÁN |                 |                                       |                                     |            |                         |                                                                 |                                                 | CARAZO            |         |          |          |
| 573    | JENNY DEL CARMEN CAJINA SALGUERA CHINANDEGA                                                                                                    |                                  |                 |                                       |                                     |            |                         |                                                                 | 3                                               |                   |         |          |          |
| 10     |                                                                                                    |                                  | ZAYE            | DA DEL CARMEN DA                      | VILA VAZQUEZ                        |            |                         |                                                                 |                                                 | CARAZO            | ð       | ]        |          |
|        |                                                                                                    |                                  |                 |                                       |                                     |            |                         |                                                                 |                                                 |                   |         |          |          |
| 3      | ٤.                                                                                                    | 4                                | Bu              | iscar M                               | 🕽 😥 1 de 9 🔹 🔹                      | 100% -     |                         |                                                                 | SAP                                             | CRYSTAL REPORTS*  |         |          |          |
| 뛈      |                                                                                                    | Info                             | rme             | principal                             |                                     |            |                         |                                                                 |                                                 |                   |         |          |          |
|        | Ministerio de la Familia, Adolescencia y Niñez - MIFAN Sistema de Información Gerencial - Módulo de Formación<br>Gobierno de Reconciliación<br>y Unidad Nacional<br>BENDECIDOS<br>PROSPERADOS Y<br>LISTADO DE FAMILIAS ATENDIDAS POR TÉCNICO TERRITORIAL |                                  |                 |                                       |                                     |            |                         |                                                                 |                                                 |                   |         |          |          |
|        | NOMBRE DEL NOMBRE DEL MUNICIPIO BARRIO DIRECCION ORIGEN                                                                                                    |                                  |                 |                                       |                                     |            |                         |                                                                 |                                                 |                   |         |          |          |
|        |                                                                                                    |                                  | 1               | Alexandra Jorleni<br>Gutierrez Blanco | Estela Del Socorro<br>Blanco Jiron  | Chinandega | Barrio<br>Bayardo       | Entrada Principal Del<br>Bayardo Arce 4 C.S 10<br>.E            | Primera Base d<br>CNiñez en Riesgo<br>cabeceras | e datos<br>o solo |         |          |          |
|        |                                                                                                    |                                  | 2               | Amy Meybeli<br>Medina Velasques       | Haydee Maria<br>Velasquez Izaguirre | Chinandega | Barrio Santa<br>Ana     | Rpto Ana Virgen<br>Nobles Donde Fue El<br>Bar Los Angeles 2 1/2 | Primera Base d<br>Niñez en Riesgo<br>cabeceras  | e datos<br>o solo |         |          |          |
|        |                                                                                                    |                                  | 3               | Ana Francis<br>Espinoza Bonilla       | Yananci Eloisa<br>Bonilla           | Chinandega | Barrio Pedro<br>Joaquin | Segunda Calle De La<br>Pedro Joaquin<br>Chamorro                | Primera Base de<br>Niñez en Riesgo<br>cabeceras | e datos<br>o solo |         |          |          |
|        |                                                                                                    |                                  | 4               | Angela Yulissa<br>Peralta Sanchez     | Sayda Maria<br>Sanchez              | Chinandega | Walter<br>Aratas        | Wualter Estrada 1<br>Calle 3 Cuadra Al Este<br>1/2 Al Sur       | Primera Base d<br>Niñez en Riesgo<br>cabeceras  | e datos<br>o solo |         |          |          |
|        |                                                                                                    |                                  | 5               | Aryeria Valezca<br>Torrez Sánchez     | Jasmina Del<br>Socorro Sánches      | Chinandega | Barrio La<br>Union      | Frente Ala<br>Desmotadora San<br>Cristobal                      | Primera Base d<br>Niñez en Riesgo<br>cabeceras  | e datos<br>o solo |         |          |          |